# Montage- und Serviceanleitung für die Fachkraft

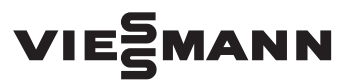

Regelung FM1.1

Für Vitotrans 353

# Regelung FM1.1

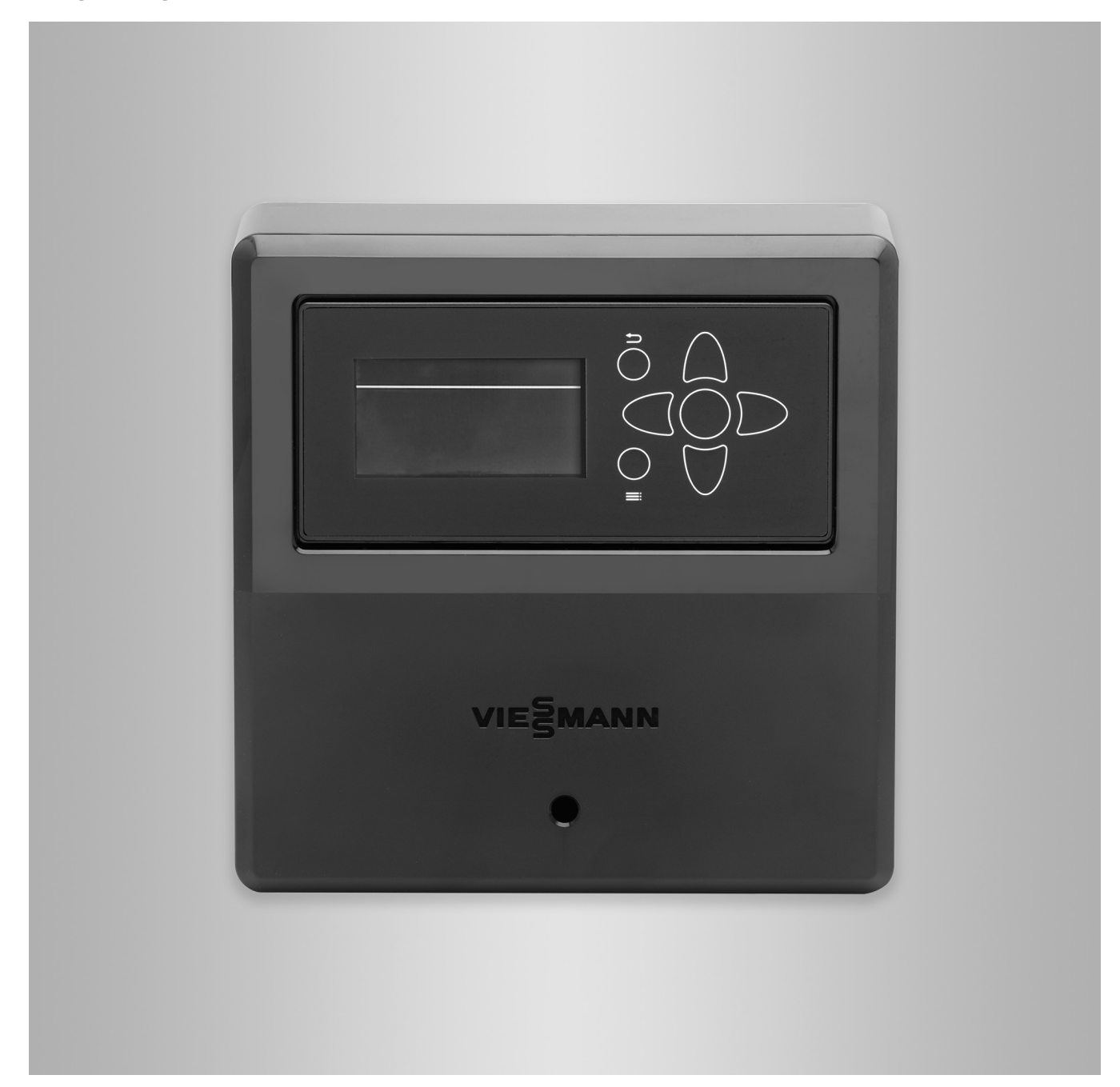

# Sicherheitshinweise

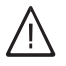

Bitte befolgen Sie diese Sicherheitshinweise genau, um Gefahren und Schäden für Menschen und Sachwerte auszuschließen.

# Erläuterung der Sicherheitshinweise

# ∕ Gefahr

Dieses Zeichen warnt vor Personenschäden.

# Achtung

Dieses Zeichen warnt vor Sachund Umweltschäden.

# Zielgruppe

Diese Anleitung richtet sich ausschließlich an autorisierte Fachkräfte. Hinweis

Angaben mit dem Wort Hinweis enthalten Zusatzinformationen.

- Elektroarbeiten dürfen nur von Elektrofachkräften durchgeführt werden.
- Die erstmalige Inbetriebnahme hat durch den Ersteller der Anlage oder einen von ihm benannten Fachkundigen zu erfolgen.

# Zu beachtende Vorschriften

- Nationale Installationsvorschriften
- Gesetzliche Vorschriften zur Unfallverhütung
- Gesetzliche Vorschriften zum Umweltschutz
- Berufsgenossenschaftliche Bestimmungen
- Einschlägige Sicherheitsbestimmungen der DIN, EN, DVGW und VDE
  - AT: ÖNORM, EN und ÖVE
  - CH: SEV, SUVA, SVTI, SWKI und SVGW

# Arbeiten an der Anlage

- Anlage spannungsfrei schalten (z. B. an der separaten Sicherung oder einem Hauptschalter) und auf Spannungsfreiheit kontrollieren.
- Anlage gegen Wiedereinschalten sichern.

# Sicherheitshinweise (Fortsetzung)

# Achtung

Durch elektrostatische Entladung können elektronische Baugruppen beschädigt werden.

Vor den Arbeiten geerdete Objekte, z. B. Heizungs- oder Wasserrohre berühren, um die statische Aufladung abzuleiten.

# Gefahr

Heiße Oberflächen können Verbrennungen zur Folge haben.

- Gerät vor Wartungs- und Servicearbeiten ausschalten und abkühlen lassen.
- Heiße Oberflächen an ungedämmten Rohren und Armaturen nicht berühren.

# Gefahr

Nasse, feuchte und mit glykolhaltigen Flüssigkeiten benetzte Böden können zu Verletzungen durch Ausrutschen und Sturz führen.

- Während Montage- und Wartungsarbeiten den Boden sauber und trocken halten.
- Rutschfeste Schuhe tragen.

## Instandsetzungsarbeiten

#### Achtung

Die Instandsetzung von Bauteilen mit sicherheitstechnischer Funktion gefährdet den sicheren Betrieb der Anlage.

Defekte Bauteile müssen durch Viessmann Originalteile ersetzt werden.

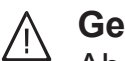

# Gefahr

Abgebrochene Kleinteile von Isolierungsmaterial können durch Einatmen oder Verschlucken zu Tod durch Ersticken führen.

- Kinder nicht im Aufstellraum spielen lassen.
- Aufstellraum nach Montage- und Wartungsarbeiten sauber halten.

## Sicherheitshinweise (Fortsetzung)

# Zusatzkomponenten, Ersatz- und Verschleißteile

# Achtung

Ersatz- und Verschleißteile, die nicht mit der Anlage geprüft wurden, können die Funktion beeinträchtigen. Der Einbau nicht zugelassener Komponenten sowie nicht genehmigte Änderungen und Umbauten können die Sicherheit beeinträchtigen und die Gewährleistung einschränken. Bei Austausch ausschließlich Viessmann Originalteile oder von Viessmann freigegebene Ersatzteile verwenden.

# Inhaltsverzeichnis

| 1. | Information                | Symbole                                                        | 7    |
|----|----------------------------|----------------------------------------------------------------|------|
|    |                            | Bestimmungsgemäße Verwendung                                   | 7    |
|    |                            | Produktinformation                                             | 8    |
|    |                            | Anlagenbeispiele                                               | . 8  |
|    |                            | Wartungsteile und Ersatzteile                                  | . 8  |
|    |                            | Viessmann Partnershop                                          | . 8  |
|    |                            | <ul> <li>Viessmann Ersatzteil-App</li> </ul>                   | 8    |
|    |                            |                                                                |      |
| 2. | Montageablauf              | Kaskade montieren                                              | 9    |
|    |                            | 3-Wege-Ventil Rücklaufverteil-Set montieren                    | . 9  |
|    |                            | Elektrische Anschlüsse                                         | 9    |
|    |                            | Anschlussraum öffnen                                           | . 9  |
|    |                            | Übersicht der elektrischen Anschlüsse                          | 10   |
|    |                            | <ul> <li>VBus anschließen</li> </ul>                           | 12   |
|    |                            | Netzanschluss Zubehöre                                         | . 12 |
|    |                            | Netzanschluss                                                  | . 13 |
| _  |                            |                                                                |      |
| 3. | Inbetriebnahme             | Netzspannung einschalten                                       | . 14 |
|    |                            | Inbetriebnahmeablauf Einzelregelung                            | . 14 |
|    |                            | Inbetriebnahmeablauf Kaskadenregelung                          | . 14 |
|    |                            | Besonderheiten der Kaskadenregelungen                          | . 15 |
|    |                            | Navigation durch das Menü                                      | . 16 |
|    |                            | Bedienelemente                                                 | 16   |
|    |                            | Sprache einstellen                                             | . 17 |
|    |                            | Uhrzeit/Datum und Sommer-/Winterzeit-Umstellung einstellen     | . 17 |
|    |                            | Zeitprogramme einstellen                                       | . 17 |
|    |                            | Serviceebene und Codierebene aufrufen                          | . 18 |
|    |                            | Blockierschutz für Pumpen und Ventile einstellen               | . 18 |
|    |                            | Displayanzeige einstellen                                      | . 19 |
|    |                            | Warmwasser einstellen                                          | 19   |
|    |                            | Komfortfunktion einschalten                                    | . 21 |
|    |                            | Einstellungen für die Komfortfunktion im Menü "Komfort"        | . 21 |
|    |                            | Trinkwasserzirkulation einstellen                              | . 21 |
|    |                            | Trinkwasserzirkulation aktivieren                              | . 21 |
|    |                            | Trinkwasserzirkulation konfigurieren                           | . 21 |
|    |                            | Manueller Abgleich der Trinkwasserzirkulationspumpe            | 23   |
|    |                            | Temperaturabhängige Rücklaufeinschichtung einstellen           | . 24 |
|    |                            | Temperaturabhängige Rücklaufeinschichtung aktivieren und Dreh- |      |
|    |                            | richtung einstellen                                            | 25   |
|    |                            | Drehrichtung prüfen                                            | . 27 |
|    |                            | Temperaturabhängige Rücklaufeinschichtung konfigurieren        | . 27 |
|    |                            | Typ der Rücklaufeinschichtung                                  | 28   |
|    |                            | Erhöhte Trinkwasserhygiene einstellen                          | . 28 |
|    |                            | Funktionsablauf                                                | . 28 |
|    |                            | Trinkwassertemperatur-Sollwert der erhöhten Trinkwasserhygiene |      |
|    |                            | einstellen                                                     | . 29 |
|    |                            | Dauer der erhöhten Trinkwasserhygiene einstellen               | . 29 |
|    |                            | Erhöhte Trinkwasserhygiene manuell starten                     | 30   |
|    |                            | Erhöhte Trinkwasserhygiene automatisch starten                 | . 30 |
|    |                            | Statusmeldungen zur erhöhten Trinkwasserhygiene                | 30   |
| -  | <b>.</b>                   |                                                                | _    |
| 4. | Serviceeinstellungen und - | Einstellungen an der Kaskadenregelung                          | . 31 |
|    | abfragen                   | Betriebsstundenerfassung bei Kaskadenregelungen                | . 31 |
|    |                            | Aktorentest durchführen (Aktoren prüfen)                       | . 31 |
|    |                            | Sensoren abgleichen                                            | . 32 |
|    |                            | Sammelstörmeldung ("Fehlerrelais")                             | 32   |
|    |                            | Fehlerrelais aktivieren                                        | . 32 |
|    |                            | Statusmeldungen abfragen                                       | 33   |
|    |                            | Bilanzierungen abfragen                                        | 35   |

# Inhaltsverzeichnis (Fortsetzung)

| 5. | Störungsbehebung                       | Störungsmeldungen<br>Auslieferungszustand herstellen (Reset)<br>Grundeinstellungen zurücksetzen<br>Alle Einstellungen zurücksetzen<br>Sensoren prüfen<br>Aktoren (Relais) prüfen<br>Notbetrieb aktivieren<br>Sicherung austauschen | 36<br>39<br>40<br>40<br>40<br>41<br>41 |
|----|----------------------------------------|----------------------------------------------------------------------------------------------------|----------------------------------------|
| 6. | Anschluss- und Verdrah-<br>tungsschema |                                                                                                    | 42                                     |
| 7. | Technische Daten                       |                                                                                                    | 44                                     |
| 8. | Übersicht der Menüstruk-<br>turen      | Menüstruktur                                                                                                    | 45                                     |
| 9. | Stichwortverzeichnis                   |                                                                                                    | 48                                     |

## Symbole

| Symbol                                        | Bedeutung                                                                                                    |
|-----------------------------------------------|----------------------------------------------------------------------------------------------------|
|                                               | Verweis auf anderes Dokument mit weiter-<br>führenden Informationen                                                       |
| 1                                             | Arbeitsschritt in Abbildungen:<br>Die Nummerierung entspricht der Reihen-<br>folge des Arbeitsablaufs.                    |
| $\bigwedge$                                   | Warnung vor Personenschäden                                                                                               |
| !                                             | Warnung vor Sach- und Umweltschäden                                                                                       |
| 4                                             | Spannungsführender Bereich                                                                                                |
| ٩                                             | Besonders beachten.                                                                                                    |
| )) <b>)))))))))))))))))))))))))))))))))))</b> | <ul> <li>Bauteil muss hörbar einrasten.<br/>oder</li> <li>Akustisches Signal</li> </ul>                                   |
| $\downarrow$                                  | <ul> <li>Neues Bauteil einsetzen.<br/>oder</li> <li>In Verbindung mit einem Werkzeug:<br/>Oberfläche reinigen.</li> </ul> |
|                                               | Bauteil fachgerecht entsorgen.                                                                                            |
| X                                             | Bauteil in geeigneten Sammelstellen abge-<br>ben. Bauteil <b>nicht</b> im Hausmüll entsorgen.                             |

## Bestimmungsgemäße Verwendung

Das Gerät darf nur in Heizungsanlagen zwischen einem Heizwasser-Pufferspeicher und dem Trinkwasserkreis montiert werden. Das Gerät darf bauartbedingt nur vertikal montiert und betrieben werden. Die in dieser Anleitung angegebenen technischen Grenzwerte müssen eingehalten werden.

Das Gerät darf bestimmungsgemäß nur in geschlossenen Systemen gemäß EN 12 828/DIN 1988 unter Berücksichtigung der zugehörigen Montage-, Serviceund Bedienungsanleitungen installiert und betrieben werden. Dieses Gerät ist ausschließlich für Füllwasser in Trinkwasserqualität entsprechend unserer Angaben in der Viessmann Broschüre "TopTechnik Vitotrans 353 Frischwasser-Module – Funktion und Aufbau, technische Angaben sowie Auslegungshinweise" vorgesehen. Die bestimmungsgemäße Verwendung setzt voraus, dass eine ortsfeste Installation in Verbindung mit anlagenspezifischen und zugelassenen Komponenten vorgenommen wurde.

Die gewerbliche oder industrielle Verwendung zu einem anderen Zweck, als zur Trinkwassererwärmung, gilt als nicht bestimmungsgemäß.

Darüber hinausgehende Verwendung ist vom Hersteller fallweise freizugeben.

Fehlgebrauch des Geräts oder unsachgemäße Bedienung (z. B. durch Öffnen des Geräts durch den Anlagenbetreiber) ist untersagt und führt zum Haftungsausschluss.

#### Bestimmungsgemäße Verwendung (Fortsetzung)

Fehlgebrauch liegt auch vor, wenn Komponenten des Systems in ihrer bestimmungsgemäßen Funktion verändert werden. Die gesetzlichen Bestimmungen, insbesondere zur Trinkwasserhygiene, sind einzuhalten.

## Produktinformation

Regelung für ein Frischwasser-Modul Regelt die eingestellte Warmwassertemperatur auf der Trinkwasserseite durch die Anpassung der Pumpendrehzahl auf der Primärseite. Unterstützt folgende Funktionen:

- Warmwasserbereitung
- Kontrolle einer Zirkulationspumpe
- Anlagenbeispiele

Verfügbare Anlagenbeispiele: Siehe www.viessmann-schemes.com.

## Wartungsteile und Ersatzteile

Wartungsteile und Ersatzteile können Sie direkt online identifizieren und bestellen.

#### Viessmann Partnershop

Login: https://shop.viessmann.com/

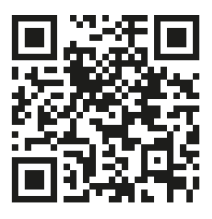

Viessmann Ersatzteil-App

www.viessmann.com/etapp

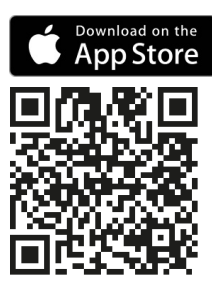

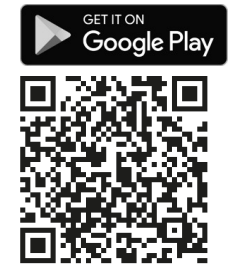

5784952

- Kontrolle eines 3-Wege-Ventils f
  ür die R
  ücklaufeinschichtung
- Kaskadierung von bis zu 4 Geräten

## Kaskade montieren

**1.** Verrohrung herstellen.

2. 2-Wege-Ventil Kaskade montieren.

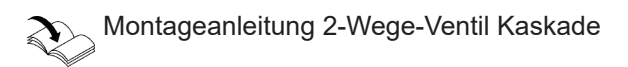

## 3-Wege-Ventil Rücklaufverteil-Set montieren

- Typ PZSA, PZMA und PZMA-S: Das 3-Wege-Ventil ist im Auslieferungszustand montiert und angeschlossen.
- Typ PBSA, PBMA, PBMA-S, PBLA und PBLA-S: Das 3-Wege-Ventil ist Bestandteil des Rücklaufverteil-Set, Zubehör. Montage:

Montageanleitung Rücklaufverteil-Set

## Elektrische Anschlüsse

#### Anschlussraum öffnen

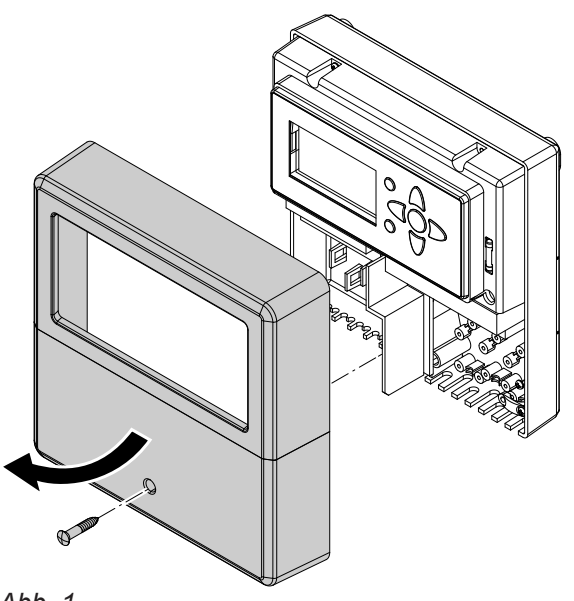

#### Übersicht der elektrischen Anschlüsse

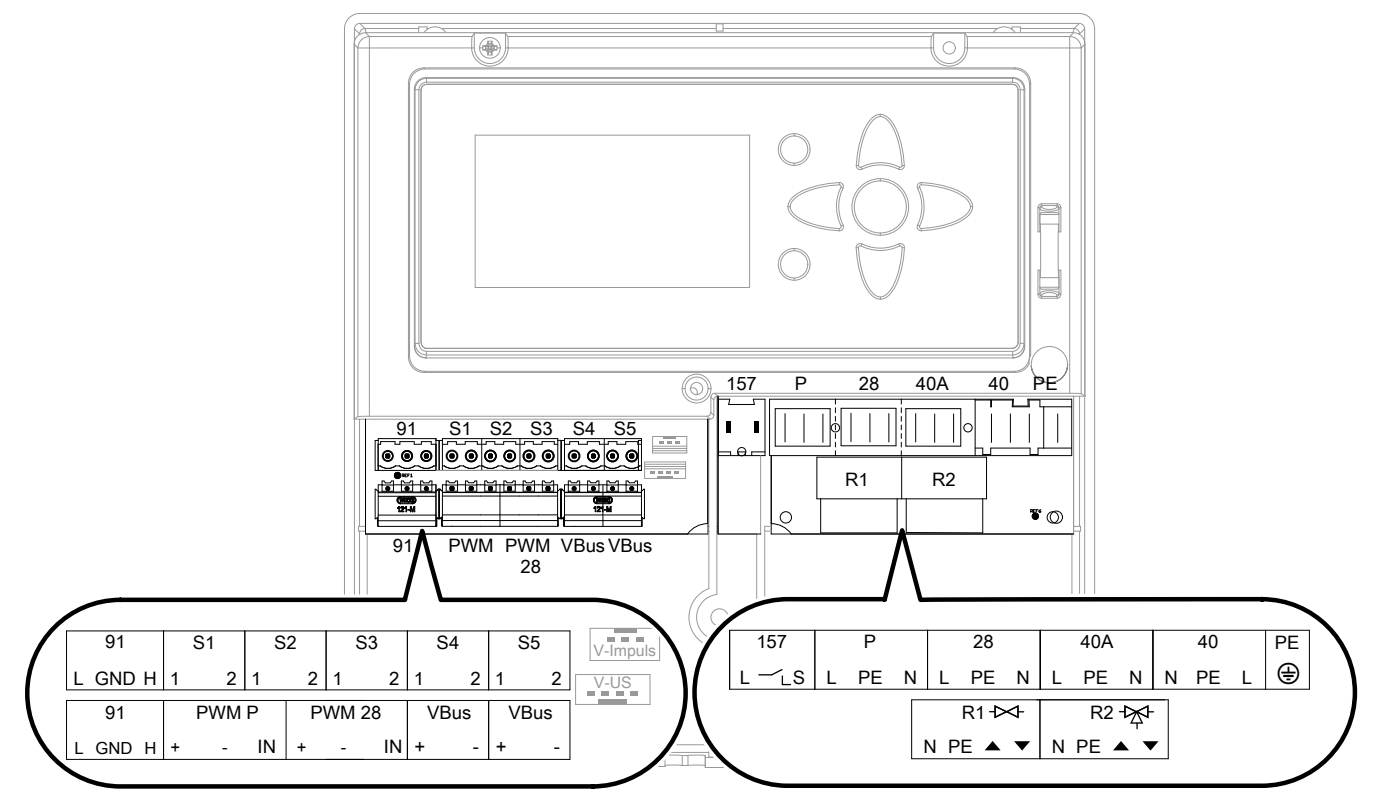

#### Abb. 2

#### 230-V-Anschlüsse

- 28 Trinkwasserzirkulationspumpe
- 40 Netzanschluss
- 40A Netzanschluss für Zubehör
- 157 Potenzialfreies Relais für Fehlermeldung
- P Umwälzpumpe Heizwasser (primäre Speicherladepumpe)
- R1 2-Wege-Ventil für Kaskadenbetrieb
- R2 3-Wege-Ventil für Rücklaufeinschichtung

#### Kleinspannungsanschlüsse

- VBus VBus z. B. zur Verbindung zwischen den Regelungen einer Kaskade oder Anschluss von Zubehör
- V-Impuls Impuls Volumenstromsensor (Typ PBSA, PZSA)

#### Leitungen verlegen

## Achtung

 Elektrische Leitungen werden durch heiße Bauteile beschädigt.
 Nach der Montage dürfen elektrische Leitungen

keine heißen Bauteile berühren.

- Typ PBSA, PBMA/PBMA-S und PBLA/PBLA-S: Leitungen durch eine nicht verwendete Anschlussrohr-Öffnung führen.
- Typ PZSA und PZMA/PZMA-S: Leitungen durch eine nicht verwendete Anschlussrohr-Öffnung führen.

| V-US   | Digitaler Volumenstromsensor (Typ PBMA/<br>PBMA-S, PZMA/PZMA-S, PBLA/PBLA-S- |
|--------|------------------------------------------------------------------------------|
|        | Geräte)                                                                      |
| P\//MP | PWM-Signale für Pumpe an P                                                   |

- PWMP PWM-Signale für Pumpe an P PWM28 PWM-Signale für Pumpe an 28
- S1 Temperatursensor Heizwasservorlauf
- S2 Temperatursensor Warmwasser
- S3 Temperatursensor Kaltwasser
- S4 Temperatursensor Heizwasser-Pufferspeicher für temperaturabhängige Rücklaufeinschichtung (Zubehör)
- S5 Temperatursensor Zirkulationsrücklauf (Zubehör)
- 91 CAN-BUS (Zubehör)

#### Hinweis zum Anschluss von 230-V-Leitungen

Ader des Schutzleiteranschlusses PE länger lassen als die Adern L und N.

#### Trinkwasserzirkulationspumpe anschließen

Trinkwasserzirkulationspumpe (Zirkulations-Set, Zubehör)

- Nennstrom: 1,5 (1,5) A~
- Empfohlene Leitung: 3-adrig mit Leiterquerschnitt 0,75 mm<sup>2</sup>

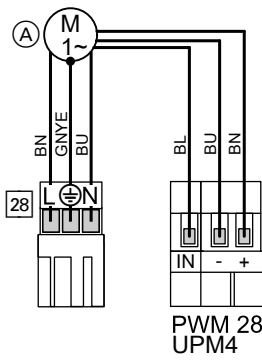

Abb. 3

(A) Trinkwasserzirkulationspumpe

# *Trinkwasserzirkulationspumpe mit Stromaufnahme* > 1,5 *A*:

Spannungsversorgung an Stecker 40A anschließen.

#### Temperatursensoren

Die Temperatursensoren S1, S2 und S3 sind im Auslieferungszustand bereits angeschlossen.

Bauseits anzuschließende Sensoren:

- S4: Temperatursensor Heizwasser-Pufferspeicher für temperaturabhängige Rücklaufeinschichtung (optional)
- S5: Temperatursensor Zirkulationsrücklauf (optional)

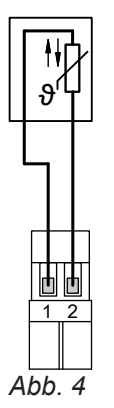

Verlängerung mit empfohlener Anschlussleitung: 2adrig mit Leiterquerschnitt 0,75 mm<sup>2</sup>

Leitung nicht zusammen mit 230/400-V-Leitungen verlegen.

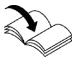

Montageanleitung Heizwasser-Pufferspeicher oder Zirkulations-Set

## 3-Wege-Ventil Rücklaufverteil-Set anschließen

Nur bei Typ PBSA, PBMA/PBMA-S und PBLA/PBLA-S

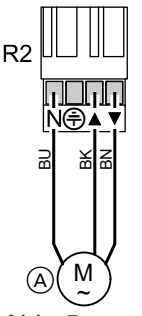

Abb. 5

(A) Motor 3-Wege-Ventil

R2 Stecker an der Regelung

3-adrige Anschlussleitung (Lieferumfang, 3 m lang) in der Regelung anschließen: Siehe Abbildung. Verlängerung der Anschlussleitung: Empfohlene Leitung: 3-adrig mit Leiterquerschnitt 0,75 mm<sup>2</sup>

Farbkennzeichnung nach IEC 60 757:

- BN Braun
- BU Blau
- BK Schwarz

#### Hinweis

Funktion Rücklaufeinschichtung (**"RL-Einschicht."**) aktivieren. Die Drehrichtung kann mit Aktorentest geprüft werden.

#### 2-Wege-Ventil Kaskade anschließen

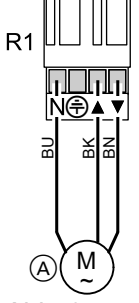

Abb. 6

- (A) 2-Wege-Ventil
- R1 Stecker an der Regelung
- BN Ventil auf
- BK Ventil zu

Farbkennzeichnung nach IEC 60 757:

- BN Braun
- BU Blau
- BK Schwarz

## VBus anschließen

Nur bei Kaskadenanlagen

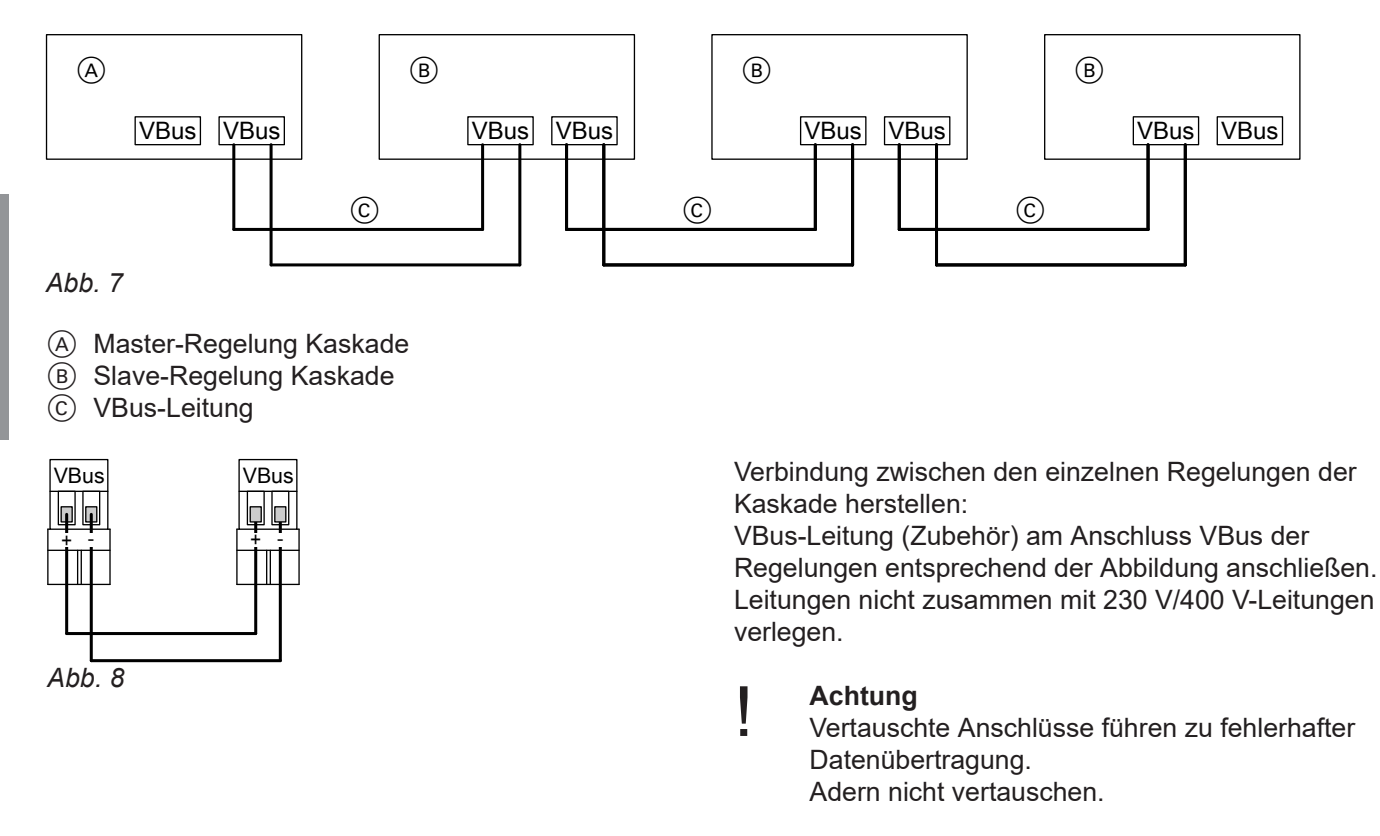

## Netzanschluss Zubehöre

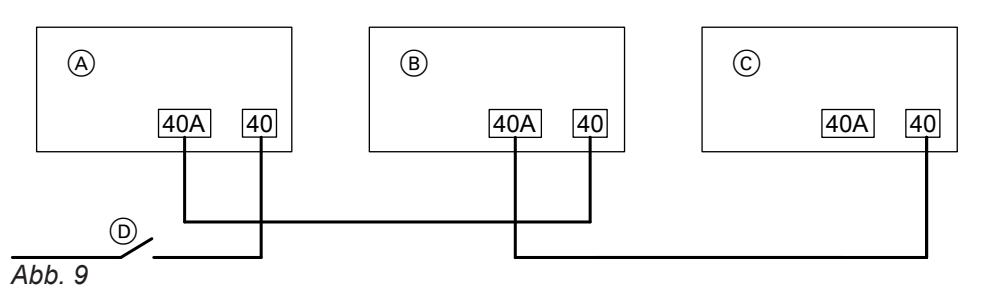

- (A) Regelung des Heizkessels
- B Regelung Vitotrans 353
- © Weiteres Zubehör (z. B. Solarregelungsmodul, Typ SM1A)

Falls zu den angeschlossenen Aktoren (z. B. Umwälzpumpen) ein größerer Strom fließt als der Sicherungswert des Zubehörteils beträgt, den betroffenen Ausgang nur zur Ansteuerung eines bauseitigen Relais nutzen.

Falls der max. zulässige Gesamtstrom der Regelung des Wärmeerzeugers überschritten wird:

Ein oder mehrere Zubehörteile über einen Netzschalter direkt an das Stromnetz anschließen: Siehe folgendes Kapitel. D Netzschalter

40 (A) Netzanschluss

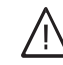

#### Gefahr

Unsachgemäß ausgeführte Elektroinstallationen können zu Verletzungen durch elektrischen Strom und zu Geräteschäden führen.

- Kleinspannungsleitungen < 42 V und Leitungen > 42 V/230 V~ getrennt voneinander verlegen.
- Leitungen direkt vor den Anschlussklemmen möglichst kurz abmanteln und dicht an den zugehörigen Klemmen bündeln.
- Leitungen mit Kabelbindern sichern.

#### Netzanschluss

#### Vorschriften

Netzanschluss und Schutzmaßnahmen (z. B. FI-Schaltung) sind gemäß IEC 60364-4-41, den Anschlussbedingungen des örtlichen Verteilnetzbetreibers und den VDE-Vorschriften auszuführen!

- Zuleitung der Regelung vorschriftsmäßig absichern.

#### Anschluss

#### Gefahr

Falsche Adernzuordnung kann zu schweren Verletzungen und Schäden am Gerät führen. Adern "L" und "N" nicht vertauschen.

- L Braun
- N Blau
- PE Grün/Gelb

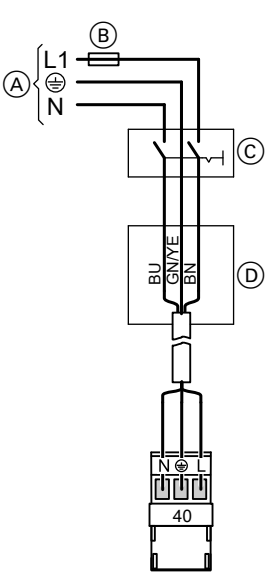

Abb. 10

- A Netzanschluss 230 V~
- B Sicherung max. 16 A~
- © Hauptschalter 2-polig (bauseits)
- D Anschlusskasten (bauseits)

1. Prüfen, ob die Anlage gespült, befüllt und entlüftet ist.

Montage- und Serviceanleitung Vitotrans 353

- Prüfen, ob alle elektrischen Anschlüsse richtig ausgeführt sind.
- Netzanschlussleitung entsprechend Abbildung in der Regelung anschließen. Ader des Schutzleiteranschlusses PE länger lassen als die Adern L und N. Empfohlene Netzanschlussleitung: H05V2V2-F 3G-1,5 mm<sup>2</sup> Leitung mit Schuko-Stecker

#### Hinweis

Leitungslänge des Netzanschlusses lang genug wählen, um die Beweglichkeit vom Deckel der Regelung nicht einzuschränken.

#### Hinweis

Die Netzanschlussleitung durch eine nicht verwendete Anschlussrohr-Öffnung führen.

#### Hinweis

Bei Anschluss des Geräts mit flexibler Netzanschlussleitung muss sichergestellt sein, dass bei Ausfall der Zugentlastung die stromführenden Leiter vor dem Schutzleiter gestrafft werden. Die Aderlänge des Schutzleiters ist konstruktionsabhängig.

## Netzspannung einschalten

Schuko-Stecker in eine festinstallierte Schuko-Steckdose einstecken.

Bei Erstinbetriebnahme oder nach einem Reset startet nach der Initialisierungsphase der Inbetriebnahmeablauf.

## Inbetriebnahmeablauf Einzelregelung

| Displayanzeige  | Erläuterung                                                                                                    | Siehe Seite |
|-----------------|----------------------------------------------------------------------------------------------------|-------------|
| "Sprache"       | Gewünschte Menüsprache einstellen.                                                                                                    | 17          |
| "Reglertyp"     | "Einzelregler" (Auslieferungszustand)                                                                                                  | 31          |
| "Datum"         | Datum einstellen.                                                                                                    | 17          |
| "Uhrzeit"       | Uhrzeit einstellen.                                                                                                    | 17          |
| "Sommer/Winter" | Automatische Sommer-/Winterzeitumstellung aktivieren (" <b>Ja</b> ") oder deaktivieren (" <b>Nein</b> ").                              | 17          |
| "T-WW Soll"     | Trinkwassertemperatur-Sollwert einstellen.                                                                                             | 19          |
| "Speichern"     | Inbetriebnahmemenü mit <b>"Speichern</b> " beenden. Die Ein-<br>stellungen sind gespeichert. Die Grundanzeige erscheint im<br>Display. |             |
|                 | <i>Hinweis</i><br>Der Speichervorgang startet erst nach 5 s und dauert bis zu<br>1 min.                                                |             |

#### Hinweis

Die Einstellungen können auch nachträglich in den entsprechenden Menüs geändert werden.

#### Inbetriebnahmeablauf Kaskadenregelung

Für die Einbindung in die Kaskade müssen alle Regelungen im Auslieferungszustand sein. Regelung in den Auslieferungszustand zurücksetzen: "Grundeinstellung" im Menü "Einstellungen".

#### Hinweis

Die Einstellungen zur Kaskadenanlage können auch nachträglich in **"Codierebene 1"** in der Serviceebene erfolgen.

#### Achtung

Falls innerhalb einer Kaskade Regelungen mit unterschiedlichem Softwarestand verwendet werden, kann das zu Kommunikationsproblemen zwischen den Regelungen führen. Nur Regelungen mit gleichem Softwarestand einsetzen.

Der Softwarestand wird als Version beim Start der Regelung angezeigt. Der Softwarestand kann auch in **"Information"/"Geräteinfo"** abgefragt werden.

## Inbetriebnahmeablauf Kaskadenregelung (Fortsetzung)

|     | Displayanzeige     | Erläuterung                                                                                                    | Siehe Seite |
|-----|--------------------|----------------------------------------------------------------------------------------------------|-------------|
| 1.  | "Sprache"          | Gewünschte Menüsprache einstellen.                                                                                                    | 17          |
| 2.  | "Reglertyp"        | <ul> <li>An der jeweiligen Slave-Regelung "Slave 1", "Slave 2" oder "Slave 3" einstellen.<br/>Hinweis<br/>Bei der Nummerierung beachten: Jede Adresse nur ein-<br/>mal vergeben.</li> <li>An der Master-Regelung "Master" einstellen.<br/>Hinweis "Alle Stationen …" mit "OK" bestätigen.</li> </ul> | 31          |
| 3.  | "Abgleich Kaskade" | An der Master-Regelung:<br>Mit <b>"Start</b> " den Abgleich starten. Alle Slave-Regelungen<br>werden an der Master-Regelung angemeldet.                                                                                                    |             |
| 4.  | "Anzahl Slaves"    | Die Anzahl der erkannten Slave-Regelungen an der Master-<br>Regelung prüfen. Falls nicht alle Slave-Regelungen erkannt<br>wurden, den Anschluss VBus und die Einstellung <b>"Regler-<br/>typ</b> " an allen Regelungen prüfen.<br><b>"Abgleich Kaskade</b> " erneut starten.                         |             |
| 7.  | "Datum"            | An der Master-Regelung:<br>Datum einstellen.                                                                                                    | 17          |
| 6.  | "Uhrzeit"          | An der Master-Regelung:<br>Uhrzeit einstellen.                                                                                                    | 17          |
| 5.  | "Sommer/Winter"    | An der Master-Regelung:<br>Automatische Sommer-/Winterzeitumstellung aktivieren<br>(" <b>Ja</b> ") oder deaktivieren (" <b>Nein</b> ").                                                                                                    | 17          |
| 8.  | "T-WW Soll"        | An der Master-Regelung:<br>Trinkwassertemperatur-Sollwert einstellen.                                                                                                    | 19          |
| 10. | "Speichern"        | Das Inbetriebnahmemenü in allen Regelungen mit <b>"Spei-</b><br><b>chern</b> " beenden. Die Einstellungen sind gespeichert. Die<br>Grundanzeige erscheint im Display.<br><i>Hinweis</i><br>Der Speichervorgang startet erst nach 5 s und dauert bis zu<br>1 min                                      |             |

#### Hinweis

Die Einstellungen können auch nachträglich in den entsprechenden Menüs geändert werden.

## Besonderheiten der Kaskadenregelungen

Die Kaskadenanlage wird durch die Master-Regelung gesteuert. Einige Menüpunkte stehen ausschließlich der Master-Regelung zur Verfügung. Bei den Slave-Regelungen erscheinen sie nicht im Display.

- Einstellungen des Menüs "Warmwasser" erfolgen an der Master-Regelung. Sie gelten für alle Teilnehmer der Kaskade.
- Einstellungen des Menüs "Zirkulation" erfolgen an der Master-Regelung. Sie gelten nur für die Master-Regelung.

## Besonderheiten der Kaskadenregelungen (Fortsetzung)

## Grundlastgerät

In einer Kaskade ist immer ein Gerät als Grundlastgerät aktiv. Beim Grundlastgerät ist das Absperrventil Kaskade immer geöffnet. Bei einer Zapfung oder im Zirkulationsbetrieb schaltet die Umwälzpumpe Heizwasser (primäre Speicherladepumpe) ein und es steht sofort warmes Wasser zur Verfügung. Alle 24 h wird durch die Master-Regelung rotierend ein neues Grundlastgerät gewählt (Master, Slave 1, Slave 2, Slave 3). Falls Blockierschutz aktiviert ist, liegt der Zeitpunkt 5 min vor dem Start Blockierschutz. Falls kein Blockierschutz aktiviert ist, liegt der Zeitpunkt um 00:00 Uhr. Das Absperrventil (R1) des neuen Grundlastgeräts wird geöffnet. Das Absperrventil (R1) des bisherigen Grundlastgeräts bleibt noch geöffnet, bis am neuen Grundlastgerät ein Volumenstrom erkannt wird.

## Zuschalten von Kaskadengeräten

Falls bei Erhöhung des Zapfvolumenstroms der in "Schwelle Ein" eingestellte Wert überschritten wird, prüft die Master-Regelung die Laufzeit der verfügbaren Geräte. Das Gerät mit der geringsten Laufzeit in den letzten 24 h wird zuerst zugeschaltet. Falls am Grundlastgerät kein Zapfvolumenstrom erfasst wird(eventuell Absperrventil defekt), wird zusätzlich ein weiteres Gerät eingeschaltet.

## Navigation durch das Menü

## Bedienelemente

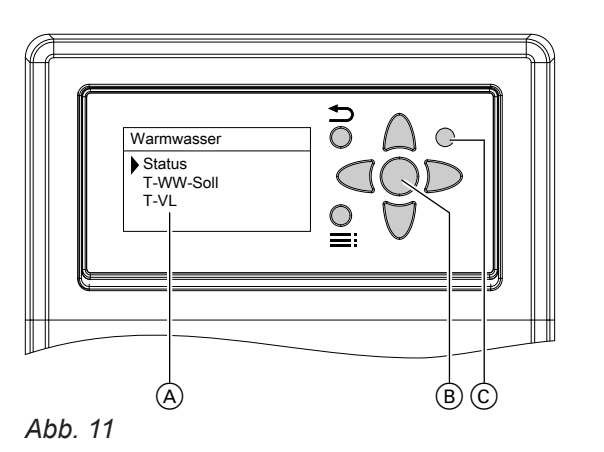

- Grundanzeige Falls keine Einstellungen vorgenommen werden, erscheint die Grundanzeige automatisch nach ca. 4 min.
- (B) OK-Taste
  - 1-mal gedrückt: Bestätigung der Auswahl im Menü
  - 2-mal gedrückt: Bestätigung einer Wertänderung

## Abschalten von Kaskadengeräten

Falls bei Verringerung des Zapfvolumenstroms der in "Schwelle Aus" eingestellte Wert unterschritten wird, prüft die Master-Regelung die Laufzeit der aktiven Folgegeräte. Das Folgegerät mit der höchsten Laufzeit in den letzten 24 h wird zuerst abgeschaltet. Das Grundlastgerät wird in die Prüfung nicht mit einbezogen und bleibt immer bis zuletzt aktiv.

#### Einstellbar in Codierebene 1/Kaskade

| Parameter      | Auslieferungszustand        |  |  |
|----------------|-----------------------------|--|--|
| "Schwelle Ein" | 90 % des Nenn-Volumenstroms |  |  |
| "Schwelle Aus" | 40 % des Nenn-Volumenstroms |  |  |

- © Anzeige Störung/Betrieb (LED)
  - Grün: OK
  - Grün blinkend: Notbetrieb
  - Rot blinkend: Fehler
  - Abwechselnd rot/grün blinkend: Bootloader-Modus
- Aufrufen des Hauptmenüs
- Zurück zum vorhergehenden Menüpunkt
  - Abbruch einer begonnenen Einstellung: Der Wert wechselt auf den bisher eingestellten Wert.
- ▲ / ▼ Cursor-Tasten Navigation im Menü Im Display wird nur ein 4-zeiliger Ausschnitt der Menüs dargestellt.
- / Cursor-Tasten
   Zur Werteinstellung (wird grafisch unterstützt, siehe folgende Abbildung)

## Displaybeleuchtung

Falls einige Sekunden lang keine Taste gedrückt wird, erlischt die Displaybeleuchtung. Der Zeitraum ist im Menü **"Einstellungen"** einstellbar: Siehe Seite 19.

5784952

## Navigation durch das Menü (Fortsetzung)

Um die Displaybeleuchtung einzuschalten, eine beliebige Taste drücken.

## Anzeige bei Werteinstellungen

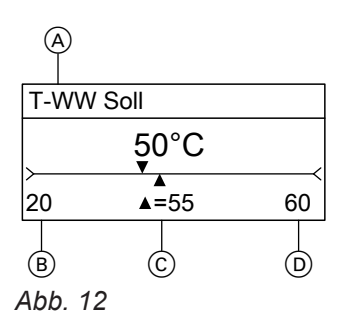

- (A) Parameter
- (B) Mindestwert
- © Eingestellter und neuer Wert
- (D) Maximalwert

#### Sprache einstellen

| Nur bei Einzelregelung und Master-Regelung einstell- |              | zur Bestätigung.               |
|------------------------------------------------------|--------------|--------------------------------|
|                                                      | <b>3.</b> OK | zur Bestätigung für "Sprache". |
| Folgende Tasten drücken:                             | 4            | für dewünschte Sprache         |
| 1. ▼ für "Einstellungen".                            | 4. ▲ / ▼     | fui gewunschte Sprache.        |
| ···· ··· ·····························               | 5. OK        | zur Bestätigung.               |

#### Uhrzeit/Datum und Sommer-/Winterzeit-Umstellung einstellen

| Nur bei Einzelregelung und Master-Regelung einstell- |                                 | 7.♥           | für <b>"Datum"</b> .                                      |
|------------------------------------------------------|---------------------------------|---------------|-----------------------------------------------------------|
| Folgonda                                             |                                 | 8. OK         | zur Bestätigung.                                          |
| Folgende Tasten drucken:                             |                                 | 9. ∢•         | für Tag.Monat.Jahr einstellen.                            |
| 1. ▼ für "Einstellungen".                            |                                 | <b>10.</b> OK | zur Bestätigung.                                          |
| 2. OK "Uhrzeit/Datum" ist ausgewählt.                |                                 | 11. ▼         | für <b>"Sommer/Winter"</b> .                              |
| <b>3.</b> OK                                         | "Uhrzeit" ist ausgewählt.       | 12. OK        | zur Bestätigung                                           |
| <b>4.</b> OK                                         | zur Bestätigung.                | 42 • / =      | für left (outomotioche Limetellung ektiv)                 |
| 5. 💠                                                 | für Stunden:Minuten einstellen. | 13. ▲ / ▼     | oder " <b>Nein</b> " (keine automatische Umstel-<br>lung) |
| 6. OK zur Bestätigung.                               |                                 | <b>14.</b> OK | zur Bestätigung.                                          |
|                                                      |                                 |               |                                                           |

#### Zeitprogramme einstellen

Im Menü **"Timer"** können Zeitphasen (Zeitfenster) für den Betrieb verschiedener Funktionen eingestellt werden.

Zeitfenster sind für jeden Wochentag und für Kombinationen von Wochentagen einstellbar.

- "Tagesauswahl" für Tagesgruppen (z. B. Montag bis Freitag gleiche Zeitfenster)

## Navigation durch das Menü (Fortsetzung)

Für jeden Wochentag und für jede Tagesgruppe können bis zu 6 Zeitfenster eingestellt werden. Die Zeitfenster sind in Schritten von je 10 min einstellbar

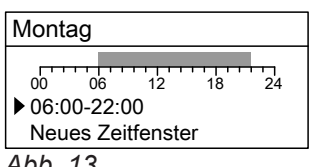

Abb. 13

#### Zeitfenster erstellen oder ändern

- 1. Funktion wählen, für die Zeitphasen der Aktivierung eingestellt werden sollen. Z. B. "Komfort" im Menü "Warmwasser".
- Mit ♥ "Timer" auswählen.
- 3. OK drücken.
- 4. Mit ♥ "Tagesauswahl" oder gewünschten Wochentag auswählen.
- 5. Bei "Tagesauswahl": gewünschte Wochentage wählen und "Weiter" mit OK bestätigen. OK drücken. Eingestelltes Zeitfenster erscheint.
- 6. OK, um das angezeigte Zeitfenster zu ändern. ■ ♥ um ein neues Zeitfenster zu erstellen.
- 7. Mit 💠 das Zeitfenster einstellen.
- 8. Mit ▶ "Speichern?" "Ja" die Einstellungen speichern.

#### Zeitfenster kopieren

- 1. Mit ♥ "Tagesauswahl" oder gewünschten Wochentag wählen, für die das gewünschte Zeitfenster übernommen werden soll.
- 2. Mit ♥ "Kopieren von" wählen.
- OK drücken.
- 4. Mit ▼ Tagesgruppe oder gewünschten Wochentag wählen, von dem die Zeitfenster übernommen werden.
- 5. OK drücken. Alle Zeitfenster sind für diesen Wochentag/Tagesgruppe übernommen.

#### Einzelnes Zeitfenster löschen

- 1. Mit v das zu löschende Zeitfenster wählen.
- 2. OK drücken.
- 3. Mit ♥ "Löschen" wählen.
- 4. Mit **▶** "Löschen?" "Ja" das Zeitfenster löschen.

#### Zeitfenster einer Tagesauswahl löschen

- 1. Mit ♥ "Tagesauswahl" wählen.
- 2. OK drücken.
- Gewünschte Wochentage wählen und "Weiter" mit OK bestätigen.
- 4. Mit ♥ "Reset" wählen.
- 5. OK drücken.
- 6. Mit ▶ "Löschen?" "Ja" alle Zeitfenster der ausgewählten Tage löschen.

## Serviceebene und Codierebene aufrufen

Für Serviceebene und Codierebene 1 folgende Tasten drücken:

2. 🗸

- für "Aktorentest" oder "Codierebene 1".
- 1. ; OK gleichzeitig ca. 4 s lang für Serviceebene.

## Blockierschutz für Pumpen und Ventile einstellen

Damit sich Pumpen und Ventile nicht festsetzen, werden sie täglich zu einem eingestellten Zeitpunkt nacheinander aktiviert.

Im Auslieferungszustand ist der Blockierschutz für alle angeschlossenen Pumpen und Ventile aktiviert. Startzeit: 00:00 Uhr.

# Blockierschutz für Pumpen und Ventile einstellen (Fortsetzung)

Folgende Tasten drücken:

- 1. ▼ für "Einstellungen".
- 2. OK zur Bestätigung.
- 3. ▼ für "Blockierschutz".
- 4. OK "Aktiviert" ist ausgewählt.
- 5. OK zur Bestätigung.
- 6. ▲ / ▼ für "Ja" (Blockierschutz aktiv) oder "Nein" (kein Blockierschutz)
- 7. OK zur Bestätigung.
- 8. ♥ für "Startzeit".

- 9. OK zur Bestätigung.
- 10. I für Startzeitpunkt einstellen.
- **11.** OK zur Bestätigung.
- **12.** ▼ für:
  - "Primärpumpe" (heizwasserseitige Umwälzpumpe)
    - "Zirk.pumpe" (falls Trinkwasserzirkulation vorhanden)
       "RL-Einsch." (falls thermische Rücklau-
    - feinschichtung vorhanden)"Strangventil" (nur bei Kaskadenanlage)
- **13.** ▲ / ▼ für "**Ja**" (Blockierschutz aktiv) oder "**Nein**" (kein Blockierschutz).

für die Dauer der Displaybeleuchtung.

14. OK zur Bestätigung.

4. OK zur Bestätigung.

6. OK zur Bestätigung.

für "Display-Sta...".

3. ♥

5. 🔶

## Displayanzeige einstellen

Die Dauer der Displaybeleuchtung kann eingestellt werden.

Folgende Tasten drücken:

- 1. ▼ für "Einstellungen".
- 2. OK zur Bestätigung.
- Warmwasser einstellen

Folgende Tasten drücken:

1. ♥ für "Warmwasser".

- **3.** ▼ für die verschiedenen Menüpunkte.
- 4. OK zur Bestätigung.

2. OK zur Bestätigung.

# Warmwasser einstellen (Fortsetzung)

| Anzeige           | Beschreibung                                                                                                    | Auslieferungszu-<br>stand                                    | Einstellbereich                                            |
|-------------------|----------------------------------------------------------------------------------------------------|--------------------------------------------------------------|------------------------------------------------------------|
| "T-WW Soll"       | <ul> <li>Trinkwassertemperatur-Sollwert:</li> <li>Die Drehzahl der heizwasserseitigen Umwälzpumpe wird so gesteuert, dass am Speichertemperatursensor (S2) der eingestellte Trinkwassertemperatur-Sollwert erreicht wird.</li> <li><i>Hinweis</i></li> <li><i>Einstellbar in Codierebene 1:</i></li> <li><i>Min. Trinkwassertemperatur-Sollwert</i></li> <li><i>"Soll min".</i></li> <li><i>Max. Trinkwassertemperatur-Sollwert</i></li> <li><i>"Soll max".</i></li> </ul> | 60 °C                                                        | 20 bis 75 °C                                               |
| "Gleit. Sollwert" | Falls am Vorlauftemperatursensor (S1) die         Temperatur zu niedrig ist, um "T-WW Soll"         zu erreichen, wird "T-WW Soll" dynamisch         abgesenkt (min. 40 °C).         Absenkung erfolgt bei:         T-VL ≤ "T-WW Soll" + "ΔT-Gleitend" (T-         VL = Vorlauftemperatur Heizwasser)         "Gleitender Sollwert" =         T-VL — "ΔT-Gleitend"         Nicht bei Kaskadenanlage                                                                        | Ja (aktiv)                                                   | <ul> <li>Ja (aktiv)</li> <li>Nein (inaktiv)</li> </ul>     |
| "ΔT-Gleitend"     | Nur bei <b>"Gleit. Sollwert" "Ja"</b> :<br>Temperaturdifferenz für die dynamische<br>Anpassung: Siehe <b>"Gleitender Sollwert"</b><br>Nicht bei Kaskadenanlage                                                                                                    | 5,0 K                                                        | 2,0 bis 20,0 K                                             |
| "Komfort"         | Der Plattenwärmetauscher wird vorge-<br>wärmt, damit bei einer Zapfung kurzfristig<br>warmes Wasser bereit steht. Genutzter<br>Temperatursensor: S1<br><i>Hinweis</i><br><i>Falls die Komfortfunktion genutzt wird, er-<br/>höht sich das Verkalkungsrisiko des Plat-<br/>tenwärmetauschers.</i>                                                                                                    | " <b>Nein"</b><br>Bei Einstellung Kas-<br>kade " <b>Ja</b> " | <ul> <li>"Ja" (aktiv)</li> <li>"Nein" (inaktiv)</li> </ul> |
| "Solltemp."       | Im Menü <b>"Komfort</b> " bei <b>"Komfort" "Ja</b> ":<br>Anzeige des Temperatur-Sollwerts für die<br>Komfortfunktion<br><b>"Solltemp." = "T-WW Soll" — 7 K</b><br>Oder bei gleitendem Temperatur-Sollwert:<br><b>"Solltemp." = "T-WW Soll gl" — 7 K</b>                                                                                                    |                                                              |                                                            |
| "Hysterese"       | Im Menü <b>"Komfort</b> " bei <b>"Komfort" "Ja"</b> :<br>Hysterese bei Überschreitung von <b>"Soll-</b><br><b>temp."</b><br>Komfortfunktion aus bei:<br><b>"Solltemp."</b> + <b>"Hysterese"</b>                                                                                                    | 2 К                                                          | 1 bis 10 K                                                 |
| "Drehzahl"        | Im Menü <b>"Komfort</b> " bei <b>"Komfort" "Ja</b> ":<br>Drehzahl der Umwälzpumpe Heizwasser<br>(primäre Speicherladepumpe) während ak-<br>tiver Komfortfunktion                                                                                                    | 25 %                                                         | 15 bis 100 %                                               |

## Warmwasser einstellen (Fortsetzung)

| Anzeige      | Beschreibung                                                                                                    | Auslieferungszu-<br>stand | Einstellbereich |
|--------------|----------------------------------------------------------------------------------------------------|---------------------------|-----------------|
| "Wartezeit"  | Im Menü <b>"Komfort</b> " bei <b>"Komfort" "Ja</b> ":<br>Sperrzeit für die Komfortfunktion, nachdem<br>sie aktiv war.                                  | 10 min                    | 0 bis 60 min    |
| "Timer"      | Im Menü <b>"Komfort</b> " bei <b>"Komfort" "Ja</b> ":<br>Einstellung eines Zeitprogramms für die<br>automatische Einschaltung der Komfort-<br>funktion | _                         | —               |
| "Notbetrieb" | Nur einstellen, falls Temperatursensoren ausgefallen sind.                                                                                             |                           |                 |

#### Komfortfunktion einschalten

Die Funktion über **"Komfort" "Ja"** aktivieren. Anschließend die Funktion **"Timer"** einstellen. Nur in den eingestellten Zeitphasen ist die Komfortfunktion aktiv. Zeitprogramm einstellen: Siehe Seite 17.

## Einstellungen für die Komfortfunktion im Menü "Komfort"

Bei Unterschreiten des Werts von **"Solltemp.**" schaltet die Komfortfunktion ein (Temperatursensor Heizwasser S1).

Bei Überschreiten der **"Solltemp."** um den Wert von "**Hysterese**" schaltet die Komfortfunktion aus. Über **"Drehzahl"** die Solldrehzahl der Umwälzpumpe Heizwasser (primäre Speicherladepumpe) während der Komfortfunktion einstellen.

Erst nach Ablauf der **"Wartezeit"** schaltet die Komfortfunktion bei Bedarf wieder ein.

## Trinkwasserzirkulation einstellen

- Bei Typ PBSA, PBMA/PBMA-S und PBLA/PBLA-S nur falls das Zirkulations-Set (Zubehör) montiert ist.
- Bei Kaskade: Falls Trinkwasserzirkulation vorhanden. Einstellbar an der Master-Regelung

#### Trinkwasserzirkulation aktivieren

| Folgende Tasten drücken: |                                             | 5. OK        | zur Bestätigung.  |
|--------------------------|---------------------------------------------|--------------|-------------------|
| 1. <b>≣:</b> , OK        | gleichzeitig ca. 4 s lang für Serviceebene. | 6. ♥         | für "Zirkulation" |
| 2. ♥                     | für "Codierebene 1".                        | <b>7.</b> OK | zur Bestätigung.  |
| <b>3.</b> OK             | zur Bestätigung.                            | 8. ♥         | für <b>"Ja</b> "  |
| 4. ♥                     | für <b>"Funktionen"</b> .                   | 9. OK        | zur Bestätigung.  |

#### Trinkwasserzirkulation konfigurieren

Folgende Tasten drücken:

2. OK zur Bestätigung.

**1.** ▼ für "Zirkulation".

# Trinkwasserzirkulation einstellen (Fortsetzung)

| Anzeige        | Beschreibung                                                                                                    | Auslieferungszu-<br>stand                              | Einstellbereich                                                                                                    |
|----------------|----------------------------------------------------------------------------------------------------|--------------------------------------------------------|----------------------------------------------------------------------------------------------------|
| "Тур"          | Funktionsarten der Zirkulation<br>Weitere Angaben zu den Funktionsarten:<br>Siehe folgende Tabelle.<br><i>Hinweis</i><br>Wenn die Trinkwasserzirkulation zum ers-<br>ten mal aktiviert wird, erscheint die Fehler-<br>meldung <b>"Fehler !Zirk. abgleich"</b> . Manu-<br>ellen Abgleich der Trinkwasserzirkulations-<br>pumpe durchführen: Siehe Seite 23. | " <b>Aus</b> " (inaktiv)                               | <ul> <li>"Aus" (inaktiv)</li> <li>"Dauer" (nach<br/>Zeitprogramm ge-<br/>schaltet)</li> <li>"Takt" (nach Zeit-<br/>programm geschal-<br/>tet)</li> <li>"Thermisch"<br/>(nach Zeitpro-<br/>gramm geschaltet)</li> <li>"Anforderung"<br/>(nach Zeitpro-<br/>gramm geschaltet)</li> </ul> |
| "Laufzeit"     | Laufzeit der Trinkwasserzirkulationspumpe<br>nach Zapfimpuls (Zapfung ≤ 4 s)<br>Nur bei <b>"Typ" "Anforderung"</b> .                                                                                                    | 60 s                                                   | 0 bis 600 s                                                                                                    |
| "Wartezeit"    | Wartezeit nach Ablauf der Laufzeit der<br>Trinkwasserzirkulationspumpe trotz Zapfim-<br>puls bis zum nächsten Start<br>Nur bei <b>"Typ" "Anforderung"</b> .                                                                                                    | 10 min                                                 | 0 bis 60 min                                                                                                    |
| "Sensor"       | Zuweisung des Sensoreingangs zum Wert<br>" <b>T-Zirk RL</b> "<br>Nur bei " <b>Typ"</b> " <b>Thermisch"</b> .                                                                                                    | "S3"                                                   | "S3, S5"                                                                                                    |
| "T-Ein"        | Nur bei <b>"Typ" "Thermisch"</b> .                                                                                                    | 40 °C                                                  | 20 bis <b>"T-WW</b> " —<br>" <b>∆T-Aus</b> "                                                                                                    |
| "∆T-Aus"       | Nur bei <b>"Typ" "Thermisch"</b> .                                                                                                    | 3 K                                                    | 2 bis 10 K                                                                                                    |
| "Takte/Stunde" | Einschaltintervalle pro Stunde<br>Die Trinkwasserzirkulationspumpe wird<br>während der eingestellten Zeitphasen in x<br>5-min-Intervallen pro Stunde eingeschaltet.                                                                                                    | 1                                                      | 1 bis 6                                                                                                    |
| "Drehzahl"     | Einregulierung des Volumenstroms in der<br>Zirkulationsleitung über die Pumpendreh-<br>zahl (manueller Abgleich, siehe Seite 23).                                                                                                    | 100 %                                                  | 20 bis 100 %                                                                                                    |
| "Timer"        | Öffnet das Menü zur Einstellung des Zeit-<br>programms: Siehe Seite 17.                                                                                                    | Voreingestellte Zeit-<br>phase: 06:00 bis<br>22:00 Uhr |                                                                                                    |
| "Anforderung"  | Aktivieren, falls außerhalb der eingestellten<br>Zeitfenster die Trinkwasserzirkulations-<br>pumpe für eine Zapfung eingeschaltet wer-<br>den soll. Zum Einschalten einen Zapfim-<br>puls (Zapfung ≤ 4 s) herbeiführen.<br>Nicht bei Kaskadenanlage.                                                                                                    | "Nein"                                                 | "Nein", "Ja"                                                                                                    |
| "Laufzeit"     | Laufzeit der Trinkwasserzirkulationspumpe<br>nach Zapfimpuls (Zapfung ≤ 4 s)<br>Bei <b>"Anforderung</b> ".                                                                                                    | 60 s                                                   | 0 bis 600 s                                                                                                    |

## Trinkwasserzirkulation einstellen (Fortsetzung)

| Anzeige        | Beschreibung                                                                                                    | Auslieferungszu-<br>stand | Einstellbereich |
|----------------|----------------------------------------------------------------------------------------------------|---------------------------|-----------------|
| "Wartezeit"    | Wartezeit nach Ablauf der Laufzeit der<br>Trinkwasserzirkulationspumpe trotz Zapfim-<br>puls<br>Bei <b>"Anforderung</b> ". | 10 min                    | 0 bis 60 min    |
| "Desinfektion" | Erhöhte Trinkwasserhygiene: Siehe Sei-<br>te 28.<br><i>Hinweis</i>                                                         |                           |                 |
|                | Für die Funktion Erhöhte Trinkwasserhygie-<br>ne die Funktion <b>"Zirkulation"</b> aktivieren.                             |                           |                 |

#### Funktionsarten der Zirkulation

| Funktionsart  | Beschreibung                                                                                                    |
|---------------|----------------------------------------------------------------------------------------------------|
| "Dauer"       | Trinkwasserzirkulationspumpe ist innerhalb der eingestellten Zeitphasen dau-<br>ernd an.                                                                                                    |
|               | <i>Hinweis</i><br>Um eine übermäßige Verkalkung zu vermeiden, bei Dauerbetrieb immer Zeit-<br>phasen einstellen.                                                                                                    |
| "Takt"        | Trinkwasserzirkulationspumpe wird innerhalb der eingestellten Zeitphasen in 5-Minuten-Takten eingeschaltet.<br>Die Anzahl der Takte pro Stunde ist einstellbar.                                                                                                    |
| "Thermisch"   | Bei Einstellung <b>"Sensor" "S3"</b> oder <b>"Sensor" "S5"</b> : Falls der Sollwert von<br><b>"T-Ein"</b> an Sensor S3 oder S5 unterschritten wird, wird die Trinkwasserzirku-<br>lationspumpe eingeschaltet.<br>Trinkwasserzirkulationspumpe ist innerhalb der eingestellten Zeitphasen an,<br>bis <b>"T-Ein" + "ΔT-Aus"</b> überschritten wird. |
|               | <b>Hinweis</b><br>Die Einstellung <b>"Sensor" "S3"</b> kann dazu führen, dass die Trinkwasserzirku-<br>lationspumpe bei jeder längeren Zapfung eingeschaltet wird.                                                                                                    |
| "Anforderung" | Falls am Volumenstromsensor ein Zapfimpuls (max. 4 s) registriert wird, wird<br>die Trinkwasserzirkulationspumpe für die Dauer von <b>"Laufzeit"</b> eingeschaltet.<br>Anschließend bleibt die Pumpe auch bei Zapfimpuls aus, bis die <b>"Wartezeit"</b><br>abgelaufen ist.<br>Nicht bei Kaskadenanlage                                           |
| "Aus"         | Keine Zirkulation                                                                                                    |

## Manueller Abgleich der Trinkwasserzirkulationspumpe

Beim manuellen Abgleich wird die Drehzahl der Trinkwasserzirkulationspumpe verändert. Dadurch werden der Volumenstrom und das  $\Delta T$  in der Zirkulationsleitung (" $\Delta T$ -Zirk.leitg.") einreguliert.

Die Drehzahl der Trinkwasserzirkulationspumpe so einstellen, dass bestehende Vorschriften eingehalten werden (DVGW-Arbeitsblatt W 551). " $\Delta$ T-Zirk.leitg." sollte z. B.  $\leq$  5 K sein. Bei Kaskadenanlagen kann der Abgleich nur an der Master-Regelung durchgeführt werden. Falls ein anderes Gerät aktiv war, wird während des Abgleichs das Master-Gerät als Grundlastgerät aktiviert.

Den Abgleich nur bei aufgeheiztem Heizwasser-Pufferspeicher durchführen.

Während des Abgleichs darf kein Warmwasser gezapft werden.

## Trinkwasserzirkulation einstellen (Fortsetzung)

#### Hinweis

Für die Bilanzierung des Warmwasserverbrauchs wird der einregulierte Volumenstrom gespeichert. Um die tatsächliche Zapfmenge (ohne Zirkulation) zu erhalten, wird der Wert **"Zirk.vol."** von **"Zapfmenge gesamt"** in m<sup>3</sup> abgezogen.

Um den Sollwert für die erhöhte Trinkwasserhygiene zu ermitteln, wird der Wert von " $\Delta T$ -Zirk.leitg." ebenfalls gespeichert.

Die gespeicherten Werte können jederzeit im Menü "Zirkulation" aufgerufen werden.

- 1. ♥ für "Zirkulation"
- 2. OK zur Bestätigung.
- 3. ♥ für "Drehzahl".
- 4. OK zur Bestätigung.
- 5. ▼ für "Abgleich" und "Start".
- OK zur Bestätigung.
   Wenn der aktuelle Volumenstrom = 0 l/min erkannt wird (keine Zapfung), erscheint "Bereit". Der Abgleich startet mit der eingestellten Drehzahl (Auslieferungszustand 100 %).
- 7. ♥ für "Drehzahl".
- 8. OK

 9. Mit 
 ,,Drehzahl" so einstellen, dass sich der gewünschte Wert für ,,ΔT-Zirk.leitg." (≤ 5 K) einstellt.

 $,\Delta$ **T-Zirk.leitg.**" ist die aktuelle Temperaturdifferenz zwischen ,**T-WW**" (Sensor S2) und Sensor S3.

Abwarten, bis sich die Temperaturwerte stabilisiert haben. Während des Abgleichs darf nicht gezapft werden.

Falls erforderlich, die Drehzahl nochmals einstellen.

- 10. 2 x OK zur Bestätigung.
- Mit "Speichern" den aktuellen Volumenstrom "Zirk.vol." (Anzeige oben rechts im Display) speichern.
- 12. OK zur Bestätigung.

#### Hinweis

Mit **"Speichern**" wird die Trinkwasserzirkulationspumpe ausgeschaltet. Danach wird geprüft, ob sich innerhalb von 30 s ein **"Zirk.vol.**" von 0 l/min einstellt. Falls **"Zirk.vol.**" nicht 0 l/min beträgt, wird der Abgleich abgebrochen. Keine Werte werden gespeichert. Fehler **"!Zirk.abgleich**" wird im Display angezeigt. In diesem Fall den Abgleich erneut durchführen.

#### Temperaturabhängige Rücklaufeinschichtung einstellen

Nur möglich, falls das Rücklaufverteil-Set (Zubehör) montiert ist.

Zur temperaturabhängigen Einschichtung des Heizwasserrücklaufs in den Heizwasser-Pufferspeicher.

<u>Inbe</u>triebnahme

Temperaturabhängige Rücklaufeinschichtung aktivieren und Drehrichtung einstellen

Heizwasserrücklauf von links zum 3-Wege-Ventil

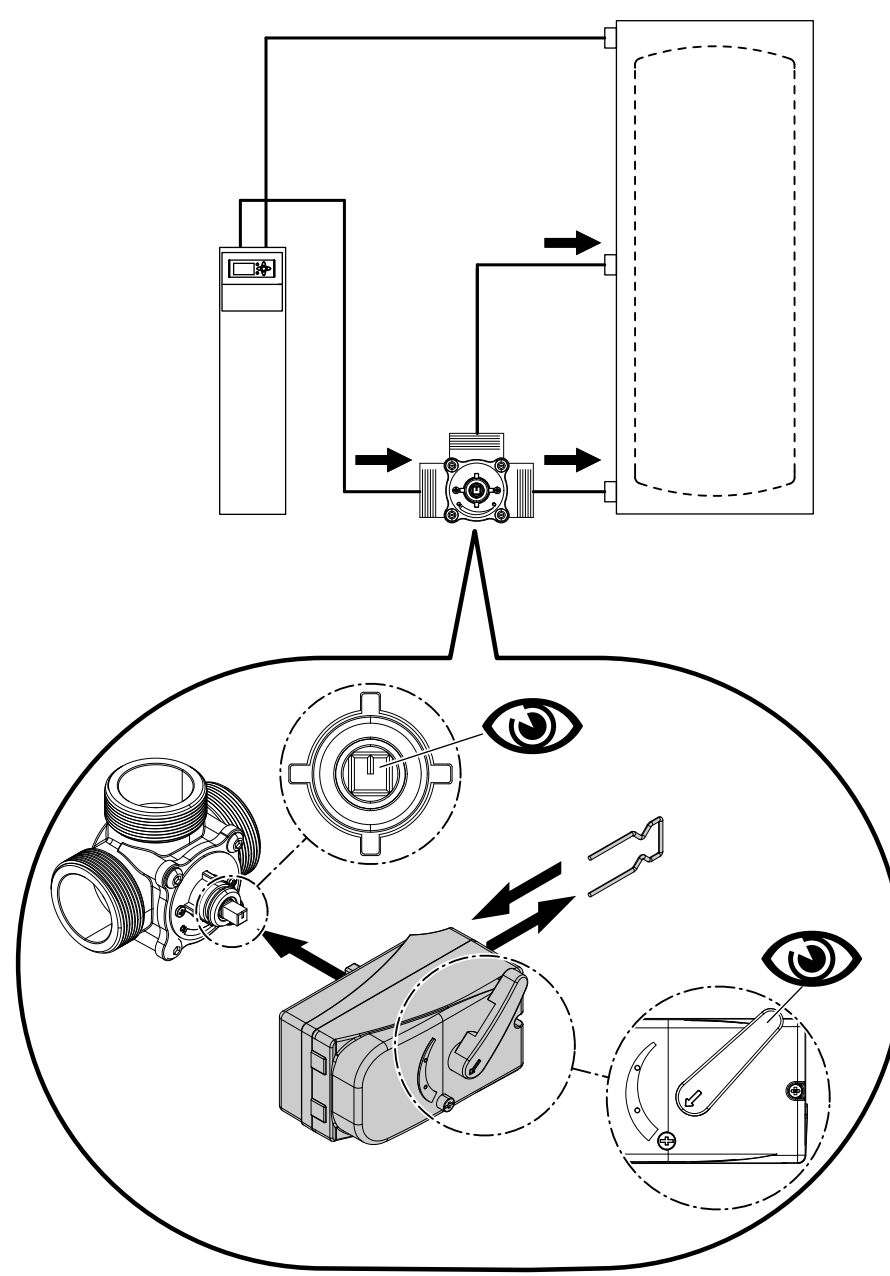

Abb. 14

#### Hinweis

Sicht von der Antriebseite des 3-Wege-Ventils (dargestellt ohne Motor)

Folgende Tasten drücken:

**1. ≡;** OK gleichzeitig ca. 4 s lang für Serviceebene.

- 2. ▼ für "Codierebene 1".
- 3. OK zur Bestätigung.
- 4. ▼ für "Funktionen".

- 5. OK zur Bestätigung.
- 6. ▼ für "RL.-Einsch."
- 7. OK zur Bestätigung.
- 8. ▼ für "Links"
   Das 3-Wege-Ventil wird von links nach rechts durchflossen.
- 9. OK zur Bestätigung.

## Heizwasserrücklauf von rechts zum 3-Wege-Ventil

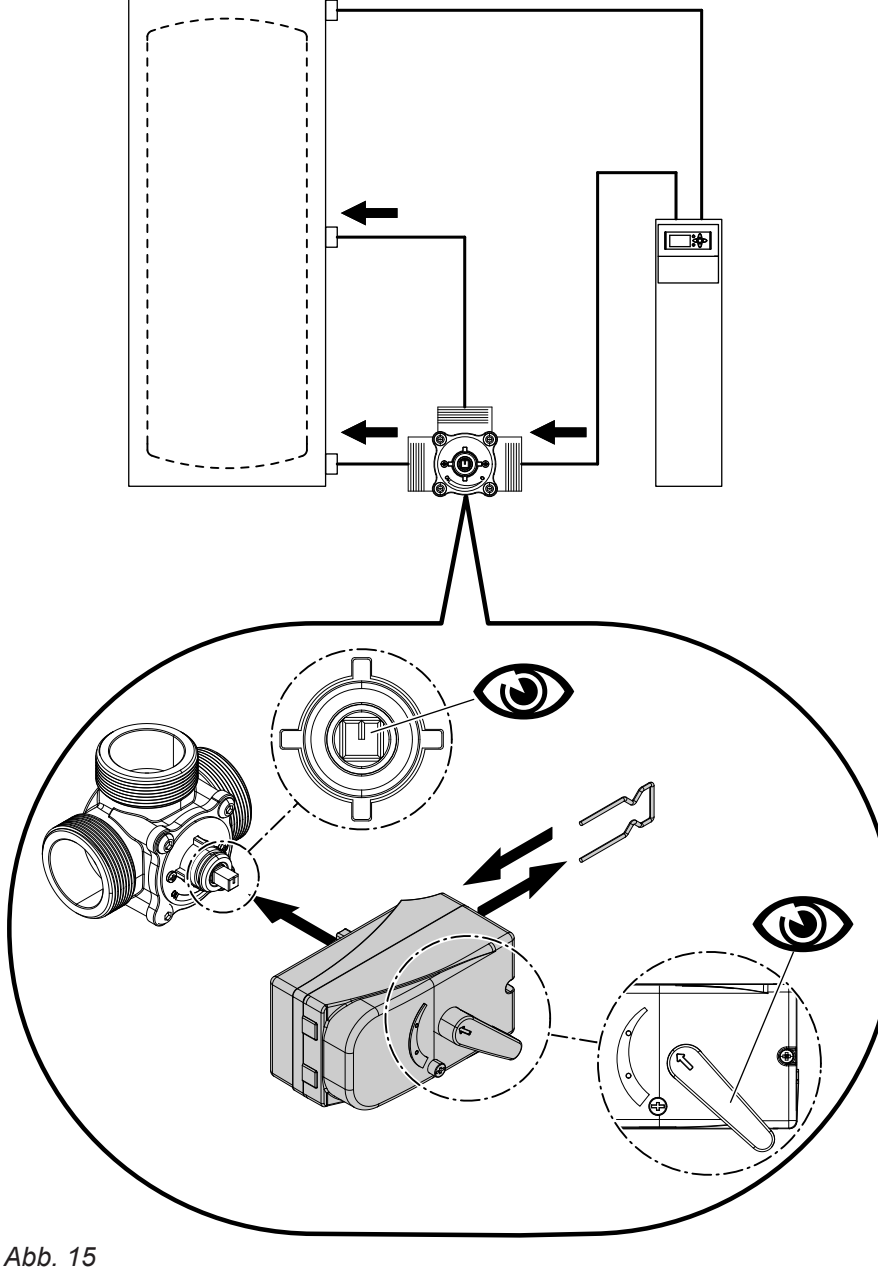

Inbetriebnahme

#### **Hinweis**

Sicht von der Antriebseite des 3-Wege-Ventils (dargestellt ohne Motor)

Folgende Tasten drücken:

- **1. \_\_\_\_**; OK gleichzeitig ca. 4 s lang für Serviceebene.
- für "Codierebene 1". 2. 🗸

für "Funktionen".

3. OK zur Bestätigung.

- 5. OK zur Bestätigung.
- für "RL.-Einsch." 6. ♥
- 7. OK zur Bestätigung.

8. ♥

für "Rechts" Das 3-Wege-Ventil wird von rechts nach links durchflossen.

9. OK zur Bestätigung.

4. ♥

## Vitotrans 353 direkt am Heizwasser-Pufferspeicher montiert (Typ PZSA und PZMA/PZMA-S)

| Folgende Tasten drücken: |                                             | <b>5.</b> OK  | zur Bestätigung.         |
|--------------------------|---------------------------------------------|---------------|--------------------------|
| <b>1. <u></u>∷</b> , OK  | gleichzeitig ca. 4 s lang für Serviceebene. | 6. ♥          | für " <b>RLEinsch.</b> " |
| 2. 🗸                     | für "Codierebene 1".                        | <b>7</b> . OK | zur Bestätigung.         |
| <b>3.</b> OK             | zur Bestätigung.                            | 8. ♥          | für <b>"Speicher</b> "   |
| 4. ♥                     | für <b>"Funktionen"</b> .                   | 9. OK         | zur Bestätigung.         |
|                          |                                             |               |                          |

## Drehrichtung prüfen

| Folgende Tasten drücken: |                                             | 5. OK        | zur Bestätigung.                                 |
|--------------------------|---------------------------------------------|--------------|--------------------------------------------------|
| <b>1. <u></u>∷</b> , OK  | gleichzeitig ca. 4 s lang für Serviceebene. | 6. ♥         | für <b>"RLEinsch.</b> "                          |
| 2. 🛡                     | für <b>"Aktorentest"</b> .                  | <b>7.</b> OK | zur Bestätigung.                                 |
| <b>3.</b> OK             | zur Bestätigung.                            | 8. ♥         | für <b>"Mitte"/"Unten"</b> , um die Drehrichtung |
| 4. ♥                     | für <b>"RLEinsch."</b> .                    |              |                                                  |

## Temperaturabhängige Rücklaufeinschichtung konfigurieren

Folgende Tasten drücken:

3. ▼ für "RL-Einschichtung".

- 1. ▼ für "Einstellungen".
- 2. OK zur Bestätigung.

4. OK zur Bestätigung.

| Anzeige       | Beschreibung                                                                              | Auslieferungszu-<br>stand | Einstellbereich                                                                                                    |
|---------------|-------------------------------------------------------------------------------------------|---------------------------|----------------------------------------------------------------------------------------------------|
| "Тур"         | Funktionsweise der Rücklau-<br>feinschichtung                                             | "Aus"                     | <ul> <li>"Thermostat", Regelung über<br/>Sensor S3</li> <li>"Differenz", Regelung über<br/>Differenz zwischen Sensor S3<br/>und S4. Nur einstellen, falls<br/>Sensor S4 vorhanden.<br/><i>Hinweis</i><br/>Option "Differenz" ist erst bei<br/>Anschluss Sensor S4 verfüg-<br/>bar.</li> <li>"Aus"</li> </ul> |
| "Thermostat"  |                                                                                           |                           |                                                                                                    |
| ▪ "T-Ein"     | Nur bei <b>"Typ" "Thermostat"</b> :<br>Einschalttemperatur der Rück-<br>laufeinschichtung | 35 °C                     | 20 bis 45 °C                                                                                                    |
| ■ "Hysterese" | Nur bei <b>"Typ" "Thermostat"</b> :<br>Ausschalthysterese der Rück-<br>laufeinschichtung  | 5,0 K                     | 0,5 bis 20,0 K                                                                                                    |

| Anzeige     | Beschreibung                                                                                    | Auslieferungszu-<br>stand | Einstellbereich |
|-------------|-------------------------------------------------------------------------------------------------|---------------------------|-----------------|
| "Differenz" |                                                                                                 |                           |                 |
| ■ "ΔT-Ein"  | Nur bei <b>"Typ" "Differenz"</b> :<br>Einschalttemperaturdifferenz<br>der Rücklaufeinschichtung | 10,0 K                    | 0,5 bis 20,0 K  |
| ■ "∆T-Aus"  | Nur bei <b>"Typ" "Differenz"</b> :<br>Ausschalttemperaturdifferenz<br>der Rücklaufeinschichtung | 6,0 K                     | 0,5 bis 20,0 K  |

## Typ der Rücklaufeinschichtung

Für die Rücklaufeinschichtung sind 2 Funktionsarten wählbar.

#### "Thermostat":

- Umschaltung zwischen 2 Speicherbereichen oder 2 Heizwasser-Pufferspeichern unter Nutzung des Sensors S3. Bei Kaskadenanlagen wird der höchste oder niedrigste Wert aller Sensoren S3 berücksichtigt.
- Wenn am Sensor S3 "T-Ein" überschritten wird, wird der Rücklauf in den oberen Speicherbereich oder den wärmeren Heizwasser-Pufferspeicher eingespeist.
- Wenn am Sensor S3 die Grenztemperatur "T-Ein" — "Hysterese" unterschritten wird, wird der Rücklauf in den unteren Speicherbereich oder den kälteren Heizwasser-Pufferspeicher eingespeist.

## Erhöhte Trinkwasserhygiene einstellen

#### Voraussetzungen:

- Die Funktion "Zirkulation" ist aktiviert.
- Manueller Abgleich ist durchgeführt und damit ein Wert für "Drehzahl" eingestellt.
- Der Wärmeerzeuger stellt eine ausreichende Wärmemenge zur Verfügung (Heizwassertemperatur im Heizwasser-Pufferspeicher muss möglichst hoch sein).
- Zapfungen während der Hygienefunktion beeinflussen den Erfolg negativ.

## Funktionsablauf

Die Hygienefunktion wird entweder manuell mit "Handstart" "Start" oder automatisch zum eingestellten Zeitpunkt gestartet. "T-WW Soll" wird für die Dauer der Hygienefunktion durch die eingestellte "Solltemp." für Erhöhte Trinkwasserhygiene ersetzt ("T-WW Soll" = "Solltemp." + "ΔT-Zirk.leitg." + 1 K).

#### Hinweis

Die Auslauftemperatur ist während der Hygienefunktion erhöht.

## "Differenz":

- Umschaltung zwischen 2 Speicherbereichen oder 2 Heizwasser-Pufferspeichern unter Nutzung des Sensors S3 im Kaltwassereinlauf und eines zusätzlichen Sensors S4 im Heizwasser-Pufferspeicher (Zubehör). Bei Kaskadenanlagen wird der höchste oder niedrigste Wert aller Sensoren S3 berücksichtigt.
- Wenn S3 S4 > "ΔT-Ein" ist, wird der Rücklauf in den oberen Speicherbereich oder den wärmeren Heizwasser-Pufferspeicher eingespeist.
- Wenn S3 S4 < "∆T-Aus" ist, wird der Rücklauf in den unteren Speicherbereich oder den kälteren Heizwasser-Pufferspeicher eingespeist.

Gefahr Verbrühungsgefa

Verbrühungsgefahr durch erhöhte Trinkwassertemperatur. Den Zeitpunkt der Hygienefunktion so wählen,

dass keine Zapfungen zu erwarten sind.

#### Hinweis

Während der Hygienefunktion bleibt die Zirkulation dauernd an.

Die Funktion wird abgebrochen:

- durch "Handstart" "Stop"
- falls Zeitraum mit Temperatur an S3 > "Solltemp."
- 1 K länger als eingestellte "Dauer" ist
- max. nach "Dauer" + 60 min

Nach Abschluss der Hygienefunktion werden die Ergebnisse in den Statusmeldungen angezeigt: Siehe Seite 30.

## Erhöhte Trinkwasserhygiene einstellen (Fortsetzung)

#### Erhöhte Trinkwasserhygiene bei Kaskaden

Bei Kaskadenanlagen wird die Hygienefunktion an jedem Einzelgerät durchgeführt. Der eingestellte Zeitraum "**Dauer**" und die Abbruchzeit 60 min wird gleichmäßig zwischen den Kaskadenstationen aufgeteilt. Nach Abschluss der Hygienefunktion werden die Ergebnisse in den Statusmeldungen der Master-Regelung angezeigt: Siehe Seite 30.

#### Mögliche Einstellungen

| Anzeige     | Beschreibung                                                                    | Auslieferungszu-<br>stand | Einstellbereich                                            |
|-------------|---------------------------------------------------------------------------------|---------------------------|------------------------------------------------------------|
| "Aktiviert" | Aktiviert die Funktion Erhöhte Trinkwasser-<br>hygiene.                         | " <b>Nein</b> " (inaktiv) | <ul> <li>"Nein" (inaktiv)</li> <li>"Ja" (aktiv)</li> </ul> |
| "Handstart" | Für den manuellen Start der Funktion: Siehe Seite 30.                           | —                         | <ul> <li>"Start"</li> <li>"Abbrechen"</li> </ul>           |
| "Solltemp." | Trinkwassertemperatur-Sollwert für die Er-<br>höhte Trinkwasserhygiene          | 60 °C                     | 60 bis 75 °C                                               |
| "Dauer"     | Dauer der Erhöhten Trinkwasserhygiene                                           | 60 min                    | 30 bis 240 min                                             |
| "Tag"       | Auswahl der Tage für den automatischen<br>Start der Erhöhten Trinkwasserhygiene | -                         | Wochentag                                                  |
| "Uhrzeit"   | Uhrzeit für den automatischen Start der Er-<br>höhten Trinkwasserhygiene        | 01:00 Uhr                 | 00:00 bis 23:00 Uhr                                        |

#### Trinkwassertemperatur-Sollwert der erhöhten Trinkwasserhygiene einstellen

| Während der Hygienefunktion ist <b>"T-WW Soll"</b> =<br>" <b>Solltemp."</b> + <b>ΔT-Zirk.leitg."</b> + 1 K |                            | <b>4.</b> OK      | zur Bestätigung.                          |
|----------------------------------------------------------------------------------------------------|----------------------------|-------------------|-------------------------------------------|
| ··· ·                                                                                                    | <i>"</i> <b>3</b>          | 5. ♥              | für <b>"Aktiviert" "Ja"</b> .             |
| <i>Hinweis</i><br>Die Auslauftemperatur ist während der Hygienefunk-<br>tion erhöht                        |                            | 6. OK             | zur Bestätigung.                          |
|                                                                                                    |                            | 7.♥               | für <b>"Solltemp."</b> .                  |
| Folgende Ta                                                                                                | asten drücken:             | 8. OK             | zur Bestätigung.                          |
| 1.♥                                                                                                    | für <b>"Zirkulation"</b> . | 9 />              | für die Einstellung des Trinkwassertemne- |
| <b>2</b> . OK                                                                                              | zur Bestätigung.           | J. <b>N</b>       | ratur-Sollwerts.                          |
| 3. ♥                                                                                                    | für "Desinfektion".        | <b>10.</b> 2 x OK | zur Bestätigung.                          |

#### Dauer der erhöhten Trinkwasserhygiene einstellen

| Folgende Tasten drücken: |                               | 6. OK      | zur Bestätigung.                        |
|--------------------------|-------------------------------|------------|-----------------------------------------|
| 1.♥                      | für <b>"Zirkulation"</b> .    | 7.♥        | für <b>"Dauer"</b> .                    |
| <b>2.</b> OK             | zur Bestätigung.              | 8. OK      | zur Bestätigung.                        |
| 3. ♥                     | für <b>"Desinfektion"</b> .   | 9. ∢∕⋗     | um die Dauer der Hygienefunktion einzu- |
| <b>4.</b> OK             | zur Bestätigung.              | 10 2 × OK  | stellell.                               |
| 5. ♥                     | für <b>"Aktiviert" "Ja</b> ". | 10. 2 X UK | zu bestaugung.                          |

## Erhöhte Trinkwasserhygiene einstellen (Fortsetzung)

#### Erhöhte Trinkwasserhygiene manuell starten

Folgende Tasten drücken:

- 1.♥ für "Zirkulation".
- 2. OK zur Bestätigung.
- 3. 🛡 für "Desinfektion".
- 4. OK zur Bestätigung.

- 5. ♥ für "Aktiviert" "Ja".
- 6. OK zur Bestätigung.
- 7. OK zur Bestätigung von "Handstart" "Start". Die Hygienefunktion endet nach Ablauf der "Dauer". Alternativ mit "Handstart" "Abbrechen" manuell beenden.

## Erhöhte Trinkwasserhygiene automatisch starten

| Tage und Startzeit für die Erhöhte Trinkwasserhy-<br>giene einstellen |                             | 7.♥            | für <b>"Tag"</b> .                                                    |
|-----------------------------------------------------------------------|-----------------------------|----------------|-----------------------------------------------------------------------|
|                                                                       |                             | 8. OK          | zur Bestätigung.                                                      |
| Folgend                                                               | le Tasten drücken:          | 9. ♥           | für den gewünschten Wochentag.                                        |
| 1. ♥                                                                  | für " <b>Zirkulation"</b> . | <b>10</b> . OK | zum Anwählen und Abwählen des Wochen-<br>tags                         |
| <b>2.</b> OK                                                          | zur Bestätigung.            | 44 🖬           | für Uhrzeitt                                                          |
| 3. ♥                                                                  | für "Desinfektion".         | 11. 🔻          |                                                                       |
| <b>4.</b> OK                                                          | zur Bestätigung.            | <b>12</b> . OK | zur Bestätigung.<br>Nacheinander Stunden und Minuten einstel-<br>len. |
| 5. ♥                                                                  | für "Aktiviert" "Ja".       | 40 014         |                                                                       |
| <b>6</b> . OK                                                         | zur Bestätigung.            | 13. OK         | zur Bestatigung.                                                      |

## Statusmeldungen zur erhöhten Trinkwasserhygiene

Folgende Statusmeldungen zur Hygienefunktion können abgefragt werden.

Folgende Tasten drücken:

- für "Information". 1.♥
- für "Status" 2. 🗸
- 3. OK zur Bestätigung.
- 4. ♥ für "Desinfektion".
- 5. OK zur Bestätigung.

- 6. ♥ für:
  - "Status"
  - "Historie" (Datum der letzten erfolgreichen und letzten fehlerhaften Hygienefunktion)
  - "T-KW"
  - "T-VL"
  - .,,**T-WW**" "Primärp."

  - "Zirk. pumpe"
  - . "Laufzeit" (während "Erhöhte Trinkwasserhygiene" aktiv)
- 7. OK für weitere Informationen zu den Meldungen.

# Einstellungen an der Kaskadenregelung Folgende Tasten drücken: 4. V für "Kaskade".

**1. ≡**; OK gleichzeitig ca. 4 s lang für Serviceebene.

für "Codierebene 1"

- **5.** OK zur Bestätigung.
- 6. ▼ für die verschiedenen Menüpunkte.

**3.** OK zur Bestätigung

2. 🛡

| "Kaskade":                   | Beschreibung                                                                                                    |
|------------------------------|----------------------------------------------------------------------------------------------------|
| "Тур"                        | Wurde bereits bei der Inbetriebnahme eingestellt. Kann geändert werden.<br>Je nach Funktion der Regelung müssen folgende Einstellungen erfolgt sein<br>oder entsprechend geändert werden:<br>Master-Regelung: <b>"Kaskade Master"</b><br>Slave-Regelung: <b>"Kaskade Slave 1"</b> , <b>"Kaskade Slave 2"</b> oder <b>"Kaskade</b><br><b>Slave 3"</b> |
| Folgende Menüpunkte sind nur | an der Master-Regelung einstellbar:                                                                                                    |
| "Abgleich Kaskade"           | Der Abgleich wurde bereits bei der Inbetriebnahme durchgeführt.<br>Der Abgleich dient der Erkennung der angeschlossenen Slave-Regelungen.<br>Der Abgleich kann hier erneut gestartet werden.                                                                                                    |
| "Anzahl Slaves"              | Anzeige der erkannten Slave-Regelungen. Falls eine falsche Anzahl ange-<br>zeigt wird, " <b>Abgleich Kaskade</b> " erneut starten.                                                                                                    |
| "Schwelle Ein"               | Falls alle aktiven Geräte der Kaskade den hier eingestellten Wert für die Aus-<br>lastung erreichen, wird zusätzlich das Gerät mit der geringsten Laufzeit akti-<br>viert (falls vorhanden).<br>Auslieferungszustand: 90 %                                                                                                    |
| "Schwelle Aus"               | Falls alle aktiven Geräte der Kaskade den hier eingestellten Wert für die Aus-<br>lastung erreichen, wird das Gerät mit der längsten Laufzeit deaktiviert.<br>Auslieferungszustand: 40 %                                                                                                    |

## Betriebsstundenerfassung bei Kaskadenregelungen

Im Menü **"Status**" können unter **"Kaskade**" die Gesamt-Betriebsstunden der Umwälzpumpen Heizwasser (primäre Speicherladepumpen) abgefragt werden.

## Aktorentest durchführen (Aktoren prüfen)

#### Hinweis

Bei aktiviertem **"Aktorentest"** ist **keine** normale Betriebsweise möglich. Beim Verlassen des Aktorentest stellen sich alle Relais wieder auf **"Auto"**. Folgende Tasten drücken:

2. ▼ für "Aktorentest"

## Aktorentest durchführen (Aktoren prüfen) (Fortsetzung)

| Anzeige        | Beschreibung                                                                                                    | Auslieferungszu-<br>stand | Einstellbereich                                                             |
|----------------|----------------------------------------------------------------------------------------------------|---------------------------|-----------------------------------------------------------------------------|
| "Primärpumpe"  | Heizwasserseitige Umwälzpumpe aktivie-<br>ren (Ausgang P).                                                       | "Auto"                    | <ul> <li>"Auto"</li> <li>0 bis 100 % (Dreh-<br/>zahl)</li> </ul>            |
| "Zirk.pumpe"   | Zirkulationspumpe aktivieren (Ausgang 28, falls Funktion aktiviert).                                             | "Auto"                    | <ul> <li>"Auto"</li> <li>0 bis 100 % (Dreh-<br/>zahl)</li> </ul>            |
| "Strangventil" | 2-Wege-Ventil Kaskade schalten (Ausgang R1, falls Funktion aktiviert).                                           | "Auto"                    | <ul> <li>"Aus"</li> <li>"Auf"</li> <li>"Zu"</li> <li>"Auto"</li> </ul>      |
| "RL-Einsch."   | 3-Wege-Ventil temperaturabhängige Rück-<br>laufeinschichtung schalten (Ausgang R2,<br>falls Funktion aktiviert). | "Auto"                    | <ul> <li>"Aus"</li> <li>"Mitte"</li> <li>"Unten"</li> <li>"Auto"</li> </ul> |
| "Fehlerrelais" | Potenzialfreies Relais für Störmeldeeinrich-<br>tung schalten (Ausgang 157, falls Funktion<br>aktiviert).        |                           | <ul> <li>"Fehler"</li> <li>"Normal"</li> <li>"Auto"</li> </ul>              |

## Sensoren abgleichen

| Zum Ausgleich von systematischen Messfehlern kann<br>für alle angeschlossenen Temperatursensoren ein Kor- | 2. ♥             | für <b>"Codierebene 1"</b> .     |
|----------------------------------------------------------------------------------------------------|------------------|----------------------------------|
| rekturwert (Offset) eingestellt werden.                                                                   | 3. ♥             | für <b>"Sensor Offset</b> ".     |
| Korrekturwert wird zum aktuellen Temperaturmesswert addiert                                               | 4. ♥             | für Sensor S1 bis S5.            |
| Einstellbereich: +/–15 K                                                                                  | <b>5.</b> OK     | öffnet die Offset-Einstellung.   |
| Folgende Tasten drücken:                                                                                  | 6. ∢/▶           | für den gewünschten Offset-Wert. |
| <b>1. ☴:</b> , OK gleichzeitig ca. 4 s lang für Serviceebene.                                             | <b>7.</b> 2 x OK | zur Bestätigung.                 |

## Sammelstörmeldung ("Fehlerrelais")

Falls die Funktion **"Fehlerrelais"** aktiviert ist und an der Regelung eine Störung auftritt, schaltet die Regelung ein potenzialfreies Relais (157).

#### Hinweis zur Kaskade:

Die Funktion **"Fehlerrelais**" ist nur an der Master-Regelung aktiv. Alle an den Slave-Regelungen auftretenden Störungen werden über den VBus an die Master-Regelung übertragen. Die Master-Regelung schaltet bei diesen Störungen und eigenen Störungen ihr Fehlerrelais.

#### Fehlerrelais aktivieren

Folgende Tasten drücken:3. OKzur Bestätigung.1. ≡:, OKgleichzeitig ca. 4 s lang für Serviceebene.4. ♥für "Funktionen".2. ♥für "Codierebene 1"5. OKzur Bestätigung.

# Sammelstörmeldung ("Fehlerrelais") (Fortsetzung)

## 6. ▼ für "Fehlerrelais".

8. ▼ für "Typ" und "Fehlerniveau".

**7.** OK zur Bestätigung.

| Anzeige        | Beschreibung                                                                                                    | Auslieferungszu-<br>stand | Einstellbereich                                                                                                    |
|----------------|----------------------------------------------------------------------------------------------------|---------------------------|----------------------------------------------------------------------------------------------------|
| "Тур"          | Aktiviert die Funktion.<br><i>Hinweis</i><br><i>Falls Spannungsunterbrechung als Störung</i><br><i>gemeldet werden soll, "Invertiert" einstel-</i><br><i>len.</i> | " <b>Aus</b> " (inaktiv)  | <ul> <li>"Aus"</li> <li>"Normal"<br/>Relais im Störungs-<br/>fall geschlossen</li> <li>"Invertiert"<br/>Relais im Störungs-<br/>fall offen</li> </ul>                                                                                               |
| "Fehlerniveau" | Legt fest, ab welchem Niveau der Stö-<br>rungsmeldung das Relais schaltet.<br>Niveau der Störungsmeldungen: Siehe Sei-<br>te 36.                                  | " <b>3</b> " (aktiv)      | <ul> <li>"1"         <ul> <li>Information</li> <li>"2"                 <ul> <li>Hinweis</li> <li>"3"                     <ul> <li>Warnung</li> <li>"4"                           <ul> <li>Störung</li></ul></li></ul></li></ul></li></ul></li></ul> |

## Statusmeldungen abfragen

Je nach Anlagenausstattung und vorgenommenen Einstellungen können zu verschiedenen Bereichen Statusmeldungen, Betriebszustände und Temperaturen abgefragt werden. Siehe folgende Tabelle.

- Folgende Tasten drücken:
- **1.** ▼ für "Information".

- 2. OK zur Bestätigung.
- 3. OK für "Status".
- **4.** ▼ für die gewünschte Abfrage.
- 5. OK zur Bestätigung.
- 6. ▼ für weitere Anzeigen (siehe folgende Tabelle).

| "Status"      | Erläuterung                                                                                                    |  |
|---------------|----------------------------------------------------------------------------------------------------|--|
| "Warmwasser"  |                                                                                                    |  |
| Status        | Status der Warmwasserbereitung                                                                                  |  |
| T-WW Soll     | Warmwassertemperatur-Sollwert                                                                                   |  |
| T-WW Soll neu | Warmwassertemperatur-Istwert gleitend<br>Anzeige nur, falls Funktion <b>"Gleitender Sollwert</b> " aktiv ist.   |  |
| Komfort       | Anzeige nur, falls Funktion aktiv ist.                                                                          |  |
| T-VL          | Heizwasservorlauftemperatur-Istwert (Sensor S1)<br>OK für Anzeige Min/MaxTemperatur                             |  |
| T-WW          | Warmwassertemperatur-Istwert (Sensor S2)<br>OK für Anzeige Min/MaxTemperatur                                    |  |
| T-KW          | Kaltwassereinlauftemperatur-Istwert (Sensor S3)<br>OK für Anzeige Min/MaxTemperatur                             |  |
| Vol.str.      | Aktueller Volumenstrom Warmwasser<br>OK für Anzeige Min/Gesamt-Volumenstrom ( <b>"Total</b> ")                  |  |
| Primärp.      | Aktuelle Drehzahl der Umwälzpumpe im Heizwasservorlauf OK für Anzeige der Betriebsstunden ( <b>"Betrieb</b> "). |  |

# Statusmeldungen abfragen (Fortsetzung)

| "Status"               | Erläuterung                                                                                                    |  |
|------------------------|----------------------------------------------------------------------------------------------------|--|
| "Zirkulation"          |                                                                                                    |  |
| Status                 | Anzeige des Status während der Funktion "Abgleich" und gewählte Funktion onsart.                                                                                                    |  |
| T-Zirk RL              | Rücklauftemperatur-Istwert Zirkulation<br>Anzeige nur, falls Sensor S5 aktiviert ist.                                                                                                    |  |
| Vol.str.               | Aktueller Volumenstrom Zirkulation<br>Anzeige nur, falls Volumenstromsensor vorhanden ist.                                                                                                    |  |
| Zirk.pumpe             | Aktuelle Drehzahl der Zirkulationspumpe                                                                                                    |  |
| Verbleibende Laufzeit  | Anzeige nur, falls Funktion <b>"Anforderung</b> " gewählt und die Zirkulations-<br>pumpe in Betrieb ist.                                                                                                    |  |
| Verbleibende Sperrzeit | Anzeige nur, falls Funktion <b>"Anforderung</b> " gewählt und die eingestellte Sperr-<br>zeit aktiv ist.                                                                                                    |  |
| "Desinfektion"         |                                                                                                    |  |
| Status                 | Anzeige, ob die Hygienefunktion aktiviert ist und des Status während der Funktion.                                                                                                    |  |
| Historie               | Anzeige, ob die Hygienefunktion erfolgreich verlaufen ist.                                                                                                    |  |
|                        | <ul> <li>OK für weitere Informationen zum Verlauf der Hygienefunktion</li> <li>"Erfolgreich", OK für weitere Informationen zum erfolgreichen Verlauf der Hygienefunktion.</li> <li>"Fehler", OK für weitere Informationen zum erfolgreichen Verlauf der Hygienefunktion.</li> </ul> |  |
|                        | <i>Hinweis</i><br>Falls <b>"Kein Ergebnis</b> " erscheint, ist der Desinfektionsvorgang noch nicht ab-<br>geschlossen.                                                                                                    |  |
| T-KW                   | Kaltwassereinlauftemperatur-Istwert<br>OK für Anzeige Min/MaxTemperatur                                                                                                    |  |
| T-VL                   | Heizwasservorlauftemperatur-Istwert<br>OK für Anzeige Min/MaxTemperatur                                                                                                    |  |
| T-WW                   | Warmwassertemperatur-Istwert (Sensor S2)<br>OK für Anzeige Min/MaxTemperatur                                                                                                    |  |
| Primärp.               | Aktuelle Drehzahl der Umwälzpumpe im Heizwasservorlauf<br>OK für Anzeige der Betriebsstunden (" <b>Betrieb</b> ")                                                                                                    |  |
| Zirk.pumpe             | Aktuelle Drehzahl der Zirkulationspumpe<br>OK für Anzeige der Betriebsstunden (" <b>Betrieb</b> ")                                                                                                    |  |
| "RL-Einschichtung"     |                                                                                                    |  |
| Status                 | Anzeige, ob die temperaturabhängige Rücklaufeinschichtung aktiviert ist.                                                                                                    |  |
| T-KW                   | Kaltwassereinlauftemperatur-Istwert<br>OK für Anzeige Min/MaxTemperatur                                                                                                    |  |
| T-Speicher             | Heizwasservorlauftemperatur-Istwert Heizwasser-Pufferspeicher (nur bei Typ<br><b>"Differenz</b> ")<br>OK für Anzeige Min/MaxTemperatur                                                                                                    |  |
| Ventil                 | Anzeige Zustand des 3-Wege-Ventils                                                                                                    |  |
| "Fehlerrelais"         |                                                                                                    |  |
| Status                 | Anzeige, ob das potenzialfreie Fehlerrelais aktiviert ist.                                                                                                    |  |
| "Kaskade"              | Je nach Anlagenausstattung und vorgenommenen Einstellungen werden ver-<br>schiedene Statusinformationen zur Kaskade angezeigt.<br>Bedeutung der Anzeigen: Siehe oben.                                                                                                    |  |

# Bilanzierungen abfragen

Folgende Tasten drücken:

- **1.** ▼ für "Information".
- 2. OK zur Bestätigung.
- 3. ▼ für "Bilanzierung".

- 4. OK zur Bestätigung.
- **5.** ▼ für den gewünschten Abfragezeitraum.
- 6. OK zur Bestätigung.
- 7. ▼ für weitere Anzeigen (siehe folgende Tabelle).

| "Bilanzierung"        | Erläuterung                                                                 |
|-----------------------|-----------------------------------------------------------------------------|
| "Heute"               |                                                                             |
| "7 Tage"              |                                                                             |
| "Gesamt"              |                                                                             |
| Betrieb               | Betriebsstunden des Geräts im gewählten Zeitraum                            |
| Warmwasser            | Gezapftes Trinkwasservolumen in I oder m <sup>3</sup> im gewählten Zeitraum |
| Energie               | Übertragene Wärmemenge in kWh im gewählten Zeitraum                         |
| "Kaskade"             |                                                                             |
| Betrieb               | Betriebsstunden der Gesamtanlage                                            |
| Laststufe 1 Stationen | Betriebsstunden der Kaskadenanlage, in denen nur 1 Gerät in Betrieb war.    |
| Laststufe 2 Stationen | Betriebsstunden der Kaskadenanlage, in denen nur 2 Geräte in Betrieb waren. |
| Laststufe 3 Stationen | Betriebsstunden der Kaskadenanlage, in denen nur 3 Geräte in Betrieb waren. |
| Laststufe 4 Stationen | Betriebsstunden der Kaskadenanlage, in denen 4 Geräte in Betrieb waren.     |
| "Daten löschen"       |                                                                             |

## Störungsbehebung

## Störungsmeldungen

Falls an der Anlage Störungen auftreten, blinkt die LED rot. Die Meldung zur aufgetretenen Störung wird im Menü **"Störung"** angezeigt.

Falls die Störungsmeldung quittiert wurde, erscheint sie nicht mehr. Falls ein Fehler nicht behoben wurde, erscheint die Störungsmeldung am nächsten Tag oder nach einem Neustart erneut.

Die LED erlischt:

- Falls alle Störungsmeldungen quittiert wurden.
- Falls die Störungen nicht mehr existent sind.

Im Menü **"Fehlerhistorie**" werden zu jedem Gerät die 10 jüngsten Störungsmeldungen gespeichert. Bei Kaskadenanlagen werden die Störungsmeldungen der einzelnen Regelungen in Untermenüs gegliedert. Störungsmeldungen können aus der **"Fehlerhistorie**" gelöscht werden. Diese Störungsmeldungen werden automatisch im Menü **"Störung**" quittiert.

## Störungen mit Anzeige im Display

#### Störung ablesen und quittieren

Folgende Tasten drücken:

- 1. : "Störung" erscheint.
- 2. OK die aktuellen Störungsmeldungen erscheinen.
- 3. ▼ für die Auswahl der Störungsmeldung.
- 4. OK für Quittieren.
- 5. ▲ für "Ja"
- 6. OK zur Quittierung.
- 7. ▼ für die Abfrage weiterer Störungen (siehe folgende Tabelle).

| Störungsmeldung    | Niveau | Ursache                                                                                     | Betroffene Funktionen                                                                                                    | Behebung                                   |
|--------------------|--------|---------------------------------------------------------------------------------------------|----------------------------------------------------------------------------------------------------|--------------------------------------------|
| "!T-VL"            | 3      | Ausfall Sensor S1                                                                           | <ul> <li>Gleitender Temperatur-<br/>Sollwert</li> <li>Komfortfunktion</li> </ul>                                                   |                                            |
| "! <b>T-WW</b> "   | 4      | Ausfall Sensor S2                                                                           | <ul> <li>Warmwasserbereitung</li> <li>Zirkulation</li> <li>Erhöhte Trinkwasserhy-<br/>giene</li> <li>Wärmemengenzählung</li> </ul> | Sanaar pröfan. Ogf aug                     |
| "!T-KW"            | 3      | Ausfall Sensor S3                                                                           | <ul> <li>Zirkulation</li> <li>Wärmemengenzählung</li> <li>Erhöhte Trinkwasserhy-<br/>giene</li> </ul>                              | Sensor prufen. Ggf. aus-<br>tauschen.      |
| "!Volumenstrom"    | 4      | Ausfall Volumen-<br>stromsensor (wird<br>nicht angezeigt bei<br>Typ PBSA und<br>PZSA)       | <ul> <li>Warmwasserbereitung</li> <li>Zirkulation</li> <li>Erhöhte Trinkwasserhy-<br/>giene</li> <li>Wärmemengenzählung</li> </ul> |                                            |
| "!T-VL zu niedrig" | 2      | Heizwasser-Vorlauf-<br>temperatur zu nied-<br>rig                                           | <ul> <li>Warmwasserbereitung</li> </ul>                                                                                            | Heizwasser-Vorlauftempe-<br>ratur erhöhen. |
| "!Datum/Uhrzeit"   | 4      | Datum/Uhrzeit der<br>Regelung falsch<br>(falls die Regelung<br>länger ausgeschaltet<br>war) | <ul> <li>Zirkulation</li> <li>Erhöhte Trinkwasserhy-<br/>giene</li> <li>Komfortfunktion</li> </ul>                                 | Datum/Uhrzeit neu einstel-<br>len.         |

# Störungsmeldungen (Fortsetzung)

| Störungsmeldung           | Niveau | Ursache                                                                                                    | Betroffene Funktionen                                                                | Behebung                                                                                                    |
|---------------------------|--------|----------------------------------------------------------------------------------------------------|--------------------------------------------------------------------------------------|----------------------------------------------------------------------------------------------------|
| "!Zirkulations-<br>pumpe" | 4      | <ul> <li>Ausfall Zirkula-<br/>tionspumpe</li> <li>Die Funktion "Zir-<br/>kulation" wurde<br/>aktiviert, obwohl<br/>keine Zirkulations-<br/>pumpe an der<br/>Regelung ange-<br/>schlossen ist.<br/>Funktion deaktivie-<br/>ren.</li> </ul> | Trinkwasserzirkulation<br>Erhöhte Trinkwasserhygi-<br>ene                            | <ul> <li>Inbetriebnahme der Zir-<br/>kulationspumpe nicht<br/>korrekt durchgeführt. Zir-<br/>kulationspumpe erneut in<br/>Betrieb nehmen und Ein-<br/>stellungen speichern.</li> <li>Spannungsversorgung,<br/>PWM-Signal und<br/>Anschlussleitungen der<br/>Zirkulationspumpe prü-<br/>fen. Ggf. Anschlusslei-<br/>tungen austauschen.</li> <li>Zirkulationspumpe prü-<br/>fen. Ggf. austauschen.</li> <li>Volumenstromanzeige in<br/>der Regelung und Volu-<br/>menstromsensor prüfen.<br/>Ggf. austauschen.</li> <li>Fehlermeldung quittie-<br/>ren.</li> </ul> |
| "!T-Zirk-RL"              | 3      | Ausfall Sensor S5                                                                                                    | Trinkwasserzirkulation                                                               | Sensor prüfen. Ggf. aus-<br>tauschen.                                                                                                    |
| "!T-Speicher"             | 3      | Ausfall Sensor S4                                                                                                    | Thermische Rücklaufein-<br>schichtung                                                | Sensor prüfen. Ggf. aus-<br>tauschen.                                                                                                    |
| "!Desinfektion"           | 4      | Desinfektion nicht<br>erfolgreich abge-<br>schlossen                                                                                                    | Erhöhte Trinkwasserhygi-<br>ene                                                      | Status <b>"Desinfektion</b> " auf-<br>rufen für weitere Informati-<br>onen.                                                                                                    |
| "!Zirk.abgleich"          | 1      | <ul> <li>Zirkulationsab-<br/>gleich nicht erfolg-<br/>reich</li> <li>Zirkulation aktiv,<br/>aber Zirkulations-<br/>abgleich nicht<br/>durchgeführt</li> </ul>                                                                             | <ul> <li>Trinkwasserzirkulation</li> <li>Erhöhte Trinkwasserhy-<br/>giene</li> </ul> | <ul> <li>Status "Zirkulation" auf-<br/>rufen für weitere Informa-<br/>tionen.</li> <li>Zirkulationsabgleich<br/>durchführen.</li> </ul>                                                                                                    |

## Fehlermeldungen nur bei Kaskadenregelung

| "!Timeout Slave"  | 3 | Ausfall VBus<br>Slave sendet keine<br>Antwort.      | Kaskadenfunktion | <ul> <li>VBus-Leitungen zwi-<br/>schen den Regelungen<br/>fehlen. VBus-Leitungen<br/>anschließen.</li> <li>VBus prüfen, auf richtige<br/>Polung achten, ggf. aus-<br/>tauschen.</li> <li>Die Regelungen inner-<br/>halb der Kaskade haben<br/>unterschiedliche Soft-<br/>warestände. Wird beim<br/>Start der Regelung als<br/>"Version" angezeigt.</li> </ul> |
|-------------------|---|-----------------------------------------------------|------------------|----------------------------------------------------------------------------------------------------|
| "!Timeout Master" | 3 | Ausfall VBus<br>Master sendet keine<br>Anfrage.     | Kaskadenfunktion | VBus prüfen, ggf. austau-<br>schen.                                                                                                    |
| "!Kask.konfig."   | 4 | Fehler bei der Konfi-<br>gurierung der Kas-<br>kade | Kaskadenfunktion | Kaskade neu konfigurieren.                                                                                                    |

· ►

## Störungsmeldungen (Fortsetzung)

| Störungsmeldung            | Niveau | Ursache                                                                                                    | Betroffene Funktionen                                             | Behebung                                                                                                    |
|----------------------------|--------|----------------------------------------------------------------------------------------------------|-------------------------------------------------------------------|----------------------------------------------------------------------------------------------------|
| "!Ventil offen"            | 4      | Ausfall 2-Wege-Ven-<br>til Kaskade:<br>Obwohl das Gerät<br>gerade nicht aktiv ist<br>(2-Wege-Ventil Kas-<br>kade ist geschlos-<br>sen), wird ein Volu-<br>menstrom gemes-<br>sen. | <ul> <li>Kaskadenfunktion</li> <li>Lastverteilung</li> </ul>      | <ul> <li>2-Wege-Ventil Kaskade<br/>blockiert. Ventil prüfen,<br/>ausbauen und reinigen,<br/>ggf. austauschen.</li> <li>2-Wege-Ventil Kaskade<br/>defekt Ventil prüfen. Ggf.<br/>austauschen.</li> <li>Volumenstromsensor de-<br/>fekt. Sensor prüfen. Ggf.<br/>austauschen.</li> </ul> |
| "!Ventil geschlos-<br>sen" | 3      | Ausfall 2-Wege-Ven-<br>til Kaskade (bleibt<br>geschlossen)                                                                                                    | <ul> <li>Kaskadenfunktion</li> <li>Warmwasserbereitung</li> </ul> |                                                                                                    |
| "!Software- Up-<br>date!"  | 1      | Ungleiche Software-<br>versionen der ange-<br>schlossenen Rege-<br>lungen                                                                                                    | <ul> <li>Kaskadenfunktion</li> </ul>                              | Die Regelungen innerhalb<br>der Kaskade haben unter-<br>schiedliche Software-<br>stände. Wird beim Start der<br>Regelung als <b>"Version</b> "<br>angezeigt.                                                                                                    |
| "!Reglervariante"          | 1      | Inkompatible Regler-<br>variante (ungleiche<br>Regler-/Hydraulikva-<br>riante)                                                                                                    |                                                                   | Anpassen der fehlerhaften<br>Hydraulikvariante im<br>Werksmenü (Beschreibung<br>in der Anleitung der Ersatz-<br>teilregelung)                                                                                                    |
| "!Doppelte Adr."           | 3      | Adressen (Master<br>oder Slave 1 bis 4)<br>doppelt vergeben.                                                                                                    |                                                                   | <ul> <li>Jedem Teilnehmer eine<br/>eigene Adresse zuord-<br/>nen.</li> <li>"Abgleich Kaskade"<br/>neu durchführen.</li> </ul>                                                                                                    |

## Hinweis zur Wiederinbetriebnahme

Nach der Reparatur erfolgt automatisch:

Reaktivierung der Funktionen

Löschung der Fehlermeldung

#### Störungen ohne Anzeige im Display

#### Trinkwasserauslauftemperatur ist zu gering

| Ursache                                                               | Behebung                                                                                                    |
|-----------------------------------------------------------------------|----------------------------------------------------------------------------------------------------|
| Warmwassertemperatur-Sollwert an der Regelung zu niedrig eingestellt. | Warmwassertemperatur-Sollwert <b>"T-WW Soll</b> " an der Regelung erhöhen: Siehe Seite 19.                                                                                                    |
| Heizwasserseitiger Durchflusswiderstand zu hoch                       | Heizwasserseitige Verrohrung prüfen. Ggf. ändern.                                                                                                    |
| Regelung ist aus.                                                     | Regelung prüfen:<br>Sicherung prüfen.<br>Stromversorgung prüfen.<br>Ggf. Regelung austauschen.                                                                                                    |
| Luft im Heizwasserkreislauf                                           | Heizwasserkreislauf entlüften: Siehe Montage- und Serviceanleitung Vitotrans 353.                                                                                                    |
| Störung an Volumenstromsensor oder Temperatursen-<br>sor S2           | <ul> <li>Beide Sensoren prüfen:</li> <li>Hydraulischen Anschluss prüfen.</li> <li>Elektrischen Anschluss, Leitungen und Erdung prüfen.</li> <li>Funktionsfähigkeit prüfen.<br/>Temperatursensor S2 prüfen: Siehe Seite 40.</li> <li>Ggf. Sensor austauschen.</li> </ul> |

5784952

#### Störungsmeldungen (Fortsetzung)

| Ursache                                                        | Behebung                                                                                                    |
|----------------------------------------------------------------|----------------------------------------------------------------------------------------------------|
| Vorlauftemperatursensor S1                                     | <ul> <li>Hydraulischen Anschluss prüfen.</li> <li>Elektrischen Anschluss, Leitungen und Erdung prüfen.</li> <li>Vorlauftemperatursensor S1 prüfen: Siehe Seite 40.</li> <li>Ggf. Sensor austauschen.</li> </ul>                                                            |
| Heizwasserseitige Umwälzpumpe (primäre Speicherla-<br>depumpe) | <ul> <li>Umwälzpumpe prüfen:</li> <li>Hydraulischen Anschluss prüfen.</li> <li>Elektrischen Anschluss und Leitungen prüfen: Siehe<br/>Seite 10 und separate Anleitung.</li> <li>Funktionsfähigkeit prüfen.</li> <li>Ggf. primäre Speicherladepumpe austauschen.</li> </ul> |
| Wärmetauscher verkalkt                                         | Wärmetauscher reinigen oder austauschen.                                                                                                    |

#### Trinkwasserauslauftemperatur schwankt

| Ursache                                                     | Behebung                                                                                                    |
|-------------------------------------------------------------|----------------------------------------------------------------------------------------------------|
| Luft im Heizwasserkreislauf                                 | Heizwasserkreislauf entlüften: Siehe Montage- und Serviceanleitung Vitotrans 353.                                                                                                    |
| Störung an Volumenstromsensor oder Temperatursen-<br>sor S2 | <ul> <li>Beide Sensoren prüfen:</li> <li>Hydraulischen Anschluss prüfen.</li> <li>Elektrischen Anschluss, Leitungen und Erdung prüfen.</li> <li>Funktionsfähigkeit prüfen.<br/>Temperatursensor S2 prüfen: Siehe Seite 40.</li> <li>Ggf. Sensor austauschen.</li> </ul> |

#### Zapfmenge ist zu gering

| Ursache                             | Behebung                                              |
|-------------------------------------|-------------------------------------------------------|
| Trinkwasserseitiger Druck zu gering | Trinkwasserseitigen Druck prüfen. Ggf. Druck erhöhen. |
| Plattenwärmetauscher verkalkt       | Plattenwärmetauscher reinigen. Ggf. austauschen.      |

#### Pumpengeräusche und Geräusche im Heizwasserkreislauf

| Ursache                     | Behebung                                          |
|-----------------------------|---------------------------------------------------|
| Luft im Heizwasserkreislauf | Heizwasserkreislauf entlüften: Siehe Montage- und |
|                             | Serviceanleitung Vitotrans 353.                   |

#### Display ist dunkel und LED aus

Betriebsspannung prüfen (Netzschalter, Netzanschlussleitung). Falls Spannung an der Regelung anliegt, hat die Sicherung ausgelöst. Netzspannung ausschalten. Sicherung austauschen. Wenn die Regelung wieder in Betrieb ist, mit **"Aktorentest**" alle Relais nacheinander prüfen, bis der defekte Aktor gefunden ist. Störungsursache beheben und **"Aktorentest**" beenden. Falls nach der Störungsbeseitigung das Display immer

Falls nach der Störungsbeseitigung das Display immer noch dunkel ist, Regelung austauschen.

#### Auslieferungszustand herstellen (Reset)

#### Grundeinstellungen zurücksetzen

5784952

Alle Einstellungen der Grundeinstellungen werden zurückgesetzt. Einstellungen in Codierebene 1 und Bilanzierungswerte werden nicht zurückgesetzt. Die Grundeinstellungen müssen anschließend wieder neu auf die Anlage eingestellt werden. Folgende Tasten drücken:

1. ▼ für "Einstellungen".

| Störungsbehebung                                              |                                                       |                                 |  |  |  |
|---------------------------------------------------------------|-------------------------------------------------------|---------------------------------|--|--|--|
| Auslieferungszustand herstellen (Reset) (For                  | Auslieferungszustand herstellen (Reset) (Fortsetzung) |                                 |  |  |  |
| 2. OK zur Bestätigung.                                        | 5. 🔺                                                  | für <b>"Löschen" "Ja"</b>       |  |  |  |
| 3. ♥ für "Grundeinstellung".                                  | <b>6.</b> OK                                          | zur Quittierung.                |  |  |  |
| 4. OK zur Quittierung.                                        |                                                       |                                 |  |  |  |
|                                                               |                                                       |                                 |  |  |  |
| Alle Einstellungen zurücksetzen                               |                                                       |                                 |  |  |  |
| Auch die Einstellungen in Codierebene 1 werden                | 2. ♥                                                  | für "Codierebene 1"             |  |  |  |
| auf die Anlage einstellen.                                    |                                                       | zur Bestätigung                 |  |  |  |
| Folgende Tasten drücken:                                      | 4. ♥                                                  | für <b>"Werkseinstellung"</b> . |  |  |  |
| <b>1. ≡:</b> , OK gleichzeitig ca. 4 s lang für Serviceebene. | <b>5.</b> OK                                          | zur Bestätigung                 |  |  |  |

## Sensoren prüfen

Alle Temperatursensoren (Zubehör): Typ Pt1000

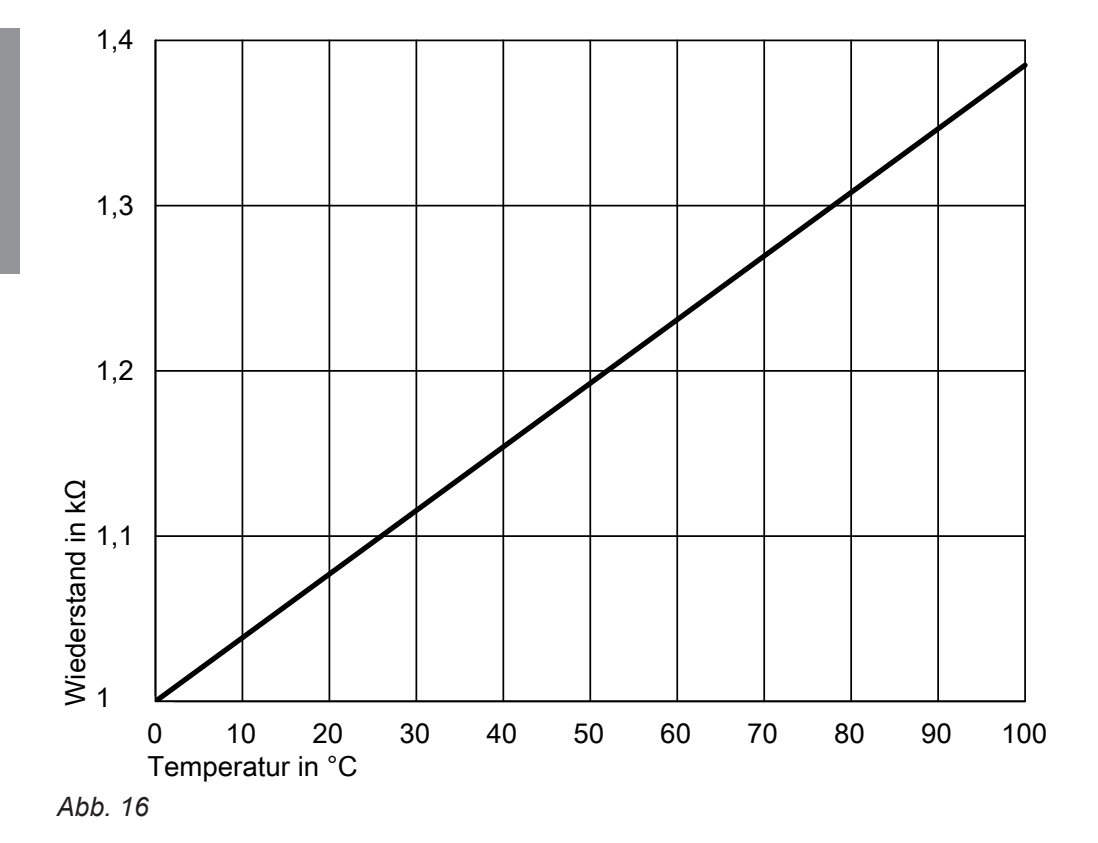

- 1. Stecker des entsprechenden Sensors abziehen und Widerstand messen.
- Messergebnis anhand des Diagramms mit Temperatur-Istwert vergleichen (Abfrage siehe Seite 35). Bei starker Abweichung Montage prüfen und ggf. Sensor austauschen.

# Aktoren (Relais) prüfen

Siehe Kapitel "Aktorentest" auf Seite 31.

# Notbetrieb aktivieren

Falls Sensoren ausgefallen sind, kann über die Regelung ein Notbetrieb aktiviert werden. Bei Notbetrieb läuft die Umwälzpumpe Heizwasser (primäre Speicherladepumpe) permanent mit der Notdrehzahl. Im Notbetrieb kann die gewünschte Zapftemperatur nicht sichergestellt werden. Im Notbetrieb blinkt die LED grün.

## Achtung

Verletzungen durch Verbrühung vermeiden. Sicherstellen, dass der Heizwassertemperatur-Istwert nicht größer als **"T-WW Soll"** + 5 K ist.

Folgende Tasten drücken:

1. **≡:** "Menü" erscheint.

- 2. ▼ für "Warmwasser".
- **3.** OK zur Bestätigung.
- 4. ▼ für " Notbetrieb".
- 5. OK zur Bestätigung.
- 6. OK für "Primärpumpe".
- 7. ▲ für Einstellung der Pumpendrehzahl. Die Pumpendrehzahl so einstellen, dass "T-WW" den gewünschten Trinkwassertemperatur-Sollwert anzeigt.
- 8.2 x OK zur Bestätigung.

## Sicherung austauschen

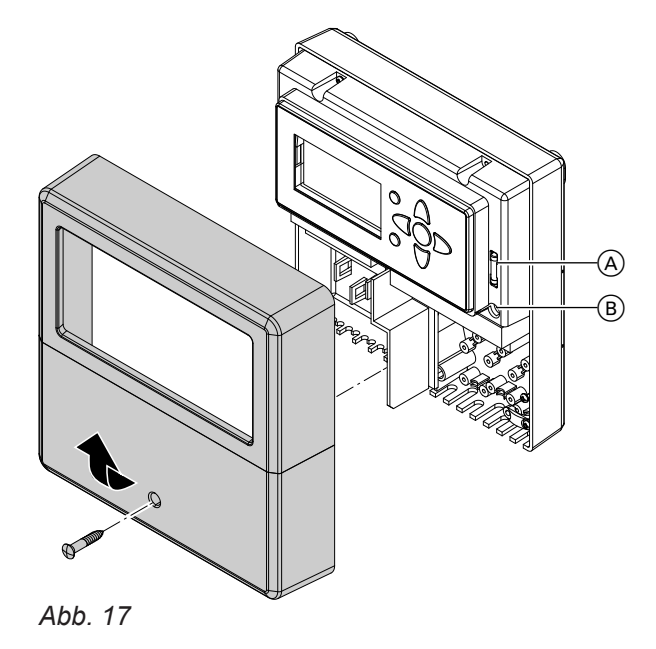

- 1. Anschlussraum der Regelung öffnen.
- Ersatzsicherung 

   befindet sich im Sicherungshalter. Sicherung 

   B austauschen. Sicherung: T4 A

# Anschluss- und Verdrahtungsschema

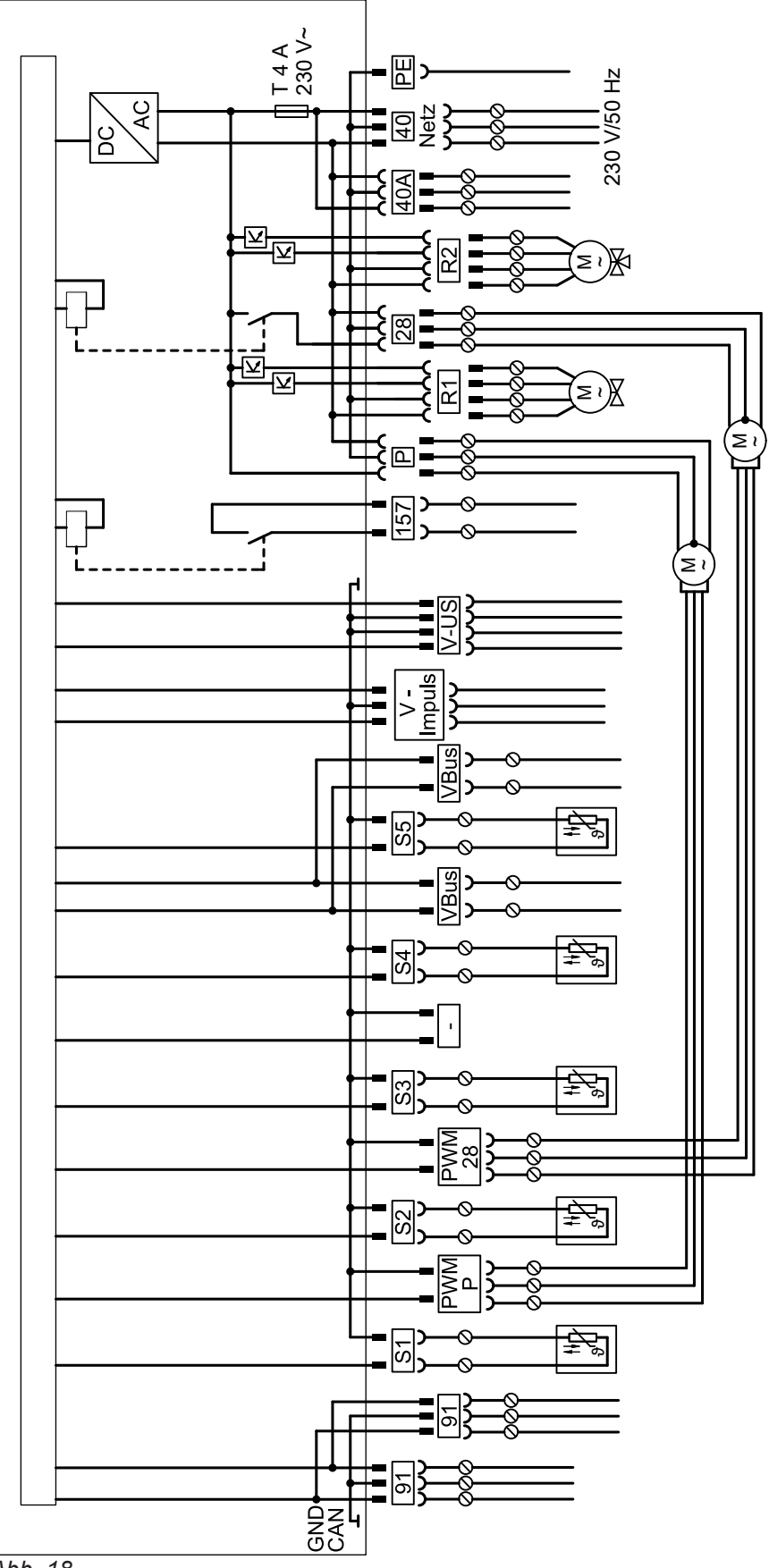

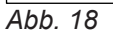

## 230-V-Anschlüsse

- 28 Trinkwasserzirkulationspumpe
- 40 Netzanschluss

- 40A Netzanschluss für Zubehör
- 157 Potenzialfreies Relais für Fehlermeldung

# Anschluss- und Verdrahtungsschema (Fortsetzung)

- Ρ Umwälzpumpe Heizwasser (primäre Speicherladepumpe)
- R1 2-Wege-Ventil für KaskadenbetriebR2 3-Wege-Ventil für Rücklaufeinschichtung

#### Kleinspannungsanschlüsse

| VBus     | VBus zur Verbindung zwischen den Rege-    |
|----------|-------------------------------------------|
|          | lungen einer Kaskade oder Anschluss von   |
|          | Zubehör                                   |
| V-Impuls | Volumenstromsensor (Typ PBSA, PZSA)       |
| V-US     | Volumenstromsensor (Typ PBMA/PBMA-S,      |
|          | PZMA/PZMA-S und PBLA/PBLA-S)              |
| PWMP     | PWM-Signale für Pumpe an P                |
| PWM28    | PWM-Signale für Pumpe 28                  |
| S1       | Temperatursensor Heizwasservorlauf        |
| S2       | Temperatursensor Warmwasser               |
| S3       | Temperatursensor Kaltwasser               |
| S4       | Temperatursensor Heizwasser-Pufferspei-   |
|          | cher für temperaturabhängige Rücklaufein- |
|          | schichtung (Zubehör)                      |
| S5       | Temperatursensor Zirkulationsrücklauf     |
|          | (Zubehör)                                 |
| 91       | CAN-BUS                                   |

## Technische Daten

# Technische Daten

| Nennspannung                                               | 230 V~                                                        |
|------------------------------------------------------------|---------------------------------------------------------------|
| Nennfrequenz                                               | 50 bis 60 Hz                                                  |
| Nennstrom                                                  | 4 A                                                           |
| Leistungsaufnahme (ohne Trinkwasserzirkulations-<br>pumpe) | < 160 W                                                       |
| Schutzklasse                                               | 1                                                             |
| Schutzart (Regelung)                                       | IP 21 gemäß EN 60529, durch Aufbau/Einbau gewähr-<br>leisten. |
| Verschmutzungsgrad                                         | 2                                                             |
| Wirkungsweise                                              | Typ 1.B.C.Y gemäß EN 60730-1                                  |
| Zul. Umgebungstemperatur                                   | 0 bis + 40 °C                                                 |
| Anschlussart                                               | Y                                                             |
| Bemessungsstoßspannung                                     | 2,5 kV                                                        |
| Leistungsaufnahme Standby                                  | < 2 W                                                         |
| Datenschnittstellen                                        | 2 x CAN-BUS, 2 x VBus                                         |
| Stromausgabe VBus                                          | 60 mA                                                         |
| Eingänge                                                   | 5 x Temperatursensor Pt1000                                   |
| Ausgänge                                                   | 2 x PWM, 5 Relais, 1 Relais potenzialfrei                     |
| PWM-Ausgänge                                               |                                                               |
| <ul> <li>Spannung</li> </ul>                               | 10,5 V                                                        |
| <ul> <li>Frequenz</li> </ul>                               | 512 Hz                                                        |
| Nennbelastbarkeit der Relaisausgänge bei 230 V~            |                                                               |
| <ul> <li>Halbleiterrelais R1, R2</li> </ul>                | 1 A                                                           |
| <ul> <li>Ausgang P, 28</li> </ul>                          | 1,5 A                                                         |
| Potenzialfreies Relais 157                                 | 2 A                                                           |

## Menüstruktur

#### Hinweise zur Menüstruktur

Die folgenden Menüstrukturen enthalten **alle** möglichen Menüpunkte. Die mit "X" gekennzeichneten Menüpunkte sind in der betreffenden Regelung vorhanden. Die Werte/Anzeigen stellen den Auslieferungszustand dar.

Die in einer Regelung **angezeigten** Menüpunkte sind abhängig von der Anlagenausstattung und vorgenommenen Einstellungen.

| Menü |                | Regelung              |                       |       |
|------|----------------|-----------------------|-----------------------|-------|
|      |                | Einzelgerät           | Master                | Slave |
| Stö  | òrung          | Х                     | Х                     | Х     |
| Wa   | rmwasser       | Х                     | Х                     | Х     |
| T-V  | VW Soll        | 60 °C                 | 60 °C                 | -     |
| Gle  | eit. Sollw.    | Ja                    | -                     | -     |
| Ko   | mfort          | Nein                  | Ja                    | -     |
|      | Aktiviert      | Nein                  | Ja                    | -     |
|      | Solltemp.      | 53 °C                 | 53 °C                 | -     |
|      | Hysterese      | 2 K                   | 2 K                   | -     |
|      | Drehzahl       | 25 %                  | 25 %                  | -     |
|      | Wartezeit      | 10 min                | 10 min                | -     |
|      | Timer          | 6:00 bis<br>22:00 Uhr | 6:00 bis<br>22:00 Uhr | -     |
| No   | tbetrieb       | Nein                  | Nein                  | Nein  |
| Zir  | kulation       | X                     | Х                     | -     |
| Тур  | )              | Aus                   | Aus                   | -     |
| La   | ufzeit         | 60 s                  | -                     | -     |
| Wa   | irtezeit       | 10 min                | -                     | -     |
| Se   | nsor           | S3                    | KS3                   | -     |
| T-E  | Ein            | 40 °C                 | 40 °C                 | -     |
| ΔT·  | Aus            | 3 K                   | 3 K                   | -     |
| Tał  | xte/Stunde     | 1                     | 1                     | -     |
| Dre  | ehzahl         | 0 %                   | 0 %                   | -     |
|      | Abgleich       | Start                 | Start                 | -     |
|      | Status         | Bereit                | Bereit                | -     |
|      | Drehzahl       | 0 %                   | 0 %                   | -     |
|      | ΔT-Zirk.leitg. | 0 K                   | 0 K                   | -     |
|      | Zirk.vol.      | 4 l/min               | 4 l/min               | -     |
| Tin  | ner            | 6:00 bis<br>22:00 Uhr | 6:00 bis<br>22:00 Uhr | -     |
| An   | forderung      | Nein                  | -                     | -     |
| La   | ufzeit         | 60 s                  | -                     | -     |
| Wa   | ırtezeit       | 10 min                | -                     | -     |

# Übersicht der Menüstrukturen

# Menüstruktur (Fortsetzung)

| Menü             |                                                 | Regelung    |         |       |
|------------------|-------------------------------------------------|-------------|---------|-------|
|                  |                                                 | Einzelgerät | Master  | Slave |
| De               | sinfektion                                      | Nein        | Nein    | _     |
|                  | Aktiviert                                       | Nein        | Nein    | _     |
|                  | Solltemp                                        | 60 °C       | 60 °C   | _     |
|                  | Dauer                                           | 60 min      | 60 min  | -     |
|                  | Uhrzeit                                         | 01:00       | 01:00   | -     |
|                  | Тад                                             | Alle        | Alle    | -     |
|                  | Handstart                                       | Х           | X       | Х     |
| Inf              | ormation                                        | Х           | X       | -     |
| Sta              | tus                                             | Х           | X       | -     |
|                  | Warmwasser                                      | Х           | X       | -     |
|                  | Zirkulation                                     | Х           | X       | -     |
|                  | Desinfektion                                    | Х           | X       | -     |
|                  | RL-Einschichtg.                                 | Х           | X       | -     |
|                  | Fehlerrelais                                    | Х           | X       | -     |
|                  | Kaskade                                         | -           | X       | -     |
| Bila             | anzierung                                       | Х           | X       | -     |
|                  | Heute                                           | Х           | X       | -     |
|                  | 7 Tage                                          | Х           | X       | -     |
|                  | Gesamt                                          | Х           | X       | -     |
|                  | Kaskade                                         | -           | X       | -     |
|                  | Daten löschen                                   | Х           | X       | -     |
| Ge               | räteinfo                                        | Х           | X       | Х     |
| Ein              | stellungen                                      | Х           | X       | Х     |
| Uh               | rzeit/Datum                                     | Х           | X       | -     |
|                  | Uhrzeit                                         | Х           | X       | -     |
|                  | Datum                                           | X           | X       | -     |
|                  | Sommer/Winter                                   | Ja          | Ja      | -     |
| Spi              | rache                                           | Deutsch     | Deutsch | -     |
| Blo              | ckierschutz                                     | Ja          | Ja      | -     |
|                  | Aktiviert                                       | Ja          | Ja      | -     |
|                  | Startzeit                                       | 0:00        | 0:00    | _     |
|                  | Primärpumpe                                     | Ja          | Ja      | -     |
|                  | Zirkpumpe                                       | Ja          | Ja      | -     |
|                  | RL-Einsch (3-Wege-Ventil Rücklaufeinschichtung) | Ja          | Ja      | -     |
|                  | Strangventil (2-Wege-Ventil Kaskade)            | Ja          | Ja      | -     |
| RL-Einschichtung |                                                 | Nein        | Nein    | -     |
| Тур              |                                                 | Aus         | Aus     | -     |
|                  | T-Ein                                           | 35 °C       | 35 °C   | -     |
|                  | Hysterese                                       | 5 K         | 5 K     | -     |
|                  | ΔT-Ein                                          | 10 K        | 10 K    | _     |
|                  | ΔT-Aus                                          | 6 K         | 6 K     | -     |

# Menüstruktur (Fortsetzung)

| Menü               |                  | Regelung    | Regelung |       |  |
|--------------------|------------------|-------------|----------|-------|--|
|                    |                  | Einzelgerät | Master   | Slave |  |
| Dis                | play Standby     | 120 s       | 120 s    | -     |  |
| Gr                 | undeinstellung   | Х           | X        | X     |  |
| Se                 | rvice            | Х           | X        | X     |  |
| Ak                 | torentest        | Х           | X        | X     |  |
| Co                 | dierebene 1      | Х           | X        | X     |  |
|                    | Funktionen       | Х           | X        | X     |  |
|                    | Kaskade          | Nein        | Nein     | Nein  |  |
|                    | Reglertyp        | Х           | X        | X     |  |
|                    | Warmwasser       | Х           | X        | Х     |  |
|                    | Sensor Offset    | Х           | X        | X     |  |
|                    | Betrieb          | Х           | X        | X     |  |
|                    | Werkseinstellung | Х           | X        | X     |  |
| Fehlerhistorie X X |                  | X           | X        |       |  |
| Se                 | rvice beenden?   | Х           | X        | X     |  |

# Stichwortverzeichnis

## Symbole

| 2-Wege-Ventil         |    |
|-----------------------|----|
| - anschließen         | 11 |
| 3-Wege-Ventil         |    |
| - anschließen         | 11 |
| – Drehrichtung prüfen |    |
| - montieren           | 9  |
|                       |    |

## Α

| Abfragen                        |        |
|---------------------------------|--------|
| - Betriebszustände              | 33     |
| - Temperaturen                  |        |
| Abgleich Zirkulationspumpe      | 23     |
| Aktoren prüfen                  | 31, 40 |
| Anschluss                       |        |
| - 2-Wege-Ventil Kaskade         |        |
| - 3-Wege-Ventil                 |        |
| - Netzanschluss                 | 13     |
| - Pumpen                        | 10     |
| – VBus                          | 12     |
| Anschlussraum öffnen            | 9      |
| Auslieferungszustand herstellen | 39     |
| Automatikbetrieb                |        |

## В

| Bedienelemente               |    |
|------------------------------|----|
| Bedienung                    |    |
| Bestimmungsgemäße Verwendung | 7  |
| Betriebszustände abfragen    | 33 |
| Bilanzierungen               |    |
| – abfragen                   | 35 |
| Blockierschutz               |    |

## С

| 6                    |     |
|----------------------|-----|
| Codierebene aufrufen | 18  |
| Cursor-Tasten        | .16 |

## D

| Datum einstellen          | . 17 |
|---------------------------|------|
| Displayanzeige einstellen | 19   |
| Displaybeleuchtung        | .16  |
| Drehrichtung prüfen       | . 27 |

## Е

| Einzelregelung                   |    |
|----------------------------------|----|
| - Inbetriebnahmeablauf           |    |
| Elektrischer Anschluss           |    |
| Erhöhte Trinkwasserhygiene       |    |
| – Ablauf                         |    |
| - automatisch starten            |    |
| - Besonderheiten Kaskade         | 29 |
| – Dauer einstellen               |    |
| - manuell starten                |    |
| - Startzeit einstellen           |    |
| - Statusmeldungen                | 30 |
| – Tage einstellen                | 30 |
| - Trinkwassertemperatur-Sollwert | 29 |
| Ersatzsicherung                  | 41 |
| Erstinbetriebnahme               |    |
|                                  |    |

# F

| Fehlermeldung |    |
|---------------|----|
| Fehlerrelais  | 32 |

## G

| Geräusche          |  |
|--------------------|--|
| Grundeinstellungen |  |

# ļ

| •                    |    |
|----------------------|----|
| Inbetriebnahme       | 14 |
| Inbetriebnahmeablauf |    |
| – Einzelregelung     | 14 |
| – Kaskadenregelung   | 14 |
|                      |    |

# Κ

| Kaskade                                        |    |
|------------------------------------------------|----|
| - 2-Wege-Ventil anschließen                    | 11 |
| – Besonderheiten                               | 15 |
| – Einstellungen                                | 31 |
| <ul> <li>Erhöhte Trinkwasserhygiene</li> </ul> | 29 |
| - Inbetriebnahmeablauf                         |    |
| – montieren                                    | 9  |
| Komfortfunktion                                |    |
| – einschalten                                  | 21 |
| – Einstellungen                                | 21 |

## L

| Leitungen verlegen1 | 0 |
|---------------------|---|
|---------------------|---|

## Μ

| Manuell-Betrieb                      |    |
|--------------------------------------|----|
| Manueller Abgleich Zirkulationspumpe |    |
| Meldungen                            | 36 |
| Menü                                 |    |
| - Übersicht                          | 45 |
| Menüstruktur                         |    |

## Ν

| Navigation durch das Menü | 16 |
|---------------------------|----|
| Netzanschluss             | 13 |
| Netzanschluss Zubehör     | 12 |
| Netzspannung einschalten  | 14 |
| Notbetrieb aktivieren     | 41 |

## 0

# Ρ

| Pfeiltasten        |    |
|--------------------|----|
| Produktinformation | 8  |
| Pumpen             | 10 |
| - anschließen      | 10 |
| Pumpenkick         | 18 |

# R

| Regelung in Betrieb nehmen | 14 |
|----------------------------|----|
| Relais prüfen              | 40 |
| Relaistest                 | 31 |
| Reset                      |    |

5784952

# Stichwortverzeichnis (Fortsetzung)

| Rücklaufeinschichtung |       |
|-----------------------|-------|
| - einstellen          | 24    |
| – Тур                 |       |
| Rücklaufverteil-Set   | 9, 11 |

#### S

| •                                          |    |
|--------------------------------------------|----|
| Sammelstörung                              |    |
| Sensoren                                   |    |
| - abgleichen                               | 32 |
| - anschließen                              | 11 |
| – prüfen                                   | 40 |
| Serviceebene aufrufen                      | 18 |
| Sicherung austauschen                      | 41 |
| Sommer-/Winterzeit-Umstellung              | 17 |
| Sprache einstellen                         | 17 |
| Statusmeldungen                            |    |
| – abfragen                                 | 33 |
| - Erhöhte Trinkwasserhygiene               | 30 |
| Störung                                    |    |
| - ablesen                                  | 36 |
| - quittieren                               |    |
| Störungen                                  |    |
| <ul> <li>mit Anzeige im Display</li> </ul> | 36 |
| - ohne Anzeige im Display                  | 38 |
| Störungsmeldungen                          |    |
| Symbole                                    | 7  |
|                                            |    |

| <b>T</b> ( ) (                            |    |
|-------------------------------------------|----|
| Iemperaturen abfragen                     |    |
| Temperatursensoren                        | 11 |
| – prüfen                                  |    |
| Timer einstellen                          |    |
| Trinkwassertemperatur-Sollwert            | 29 |
| Trinkwassertemperatur-Sollwert einstellen | 29 |
| Trinkwasserzirkulation                    | 21 |

## U

| Übersicht der elektrischen Anschlüsse | . 10 |
|---------------------------------------|------|
| Übersicht der Menüstrukturen          | .45  |
| Uhrzeit einstellen                    | .17  |

## V

#### W

| Warmwasser einstellen | 19 |
|-----------------------|----|
| Werte einstellen      | 16 |

## Ζ

| Zapfmenge               |    |
|-------------------------|----|
| Zeitprogramm einstellen | 17 |
| Zirkulation             |    |
| – einstellen            | 21 |
| – Funktionsarten        |    |
| – Manueller Abgleich    | 23 |
| Zirkulationspumpe       |    |
| – anschließen           | 10 |
| Zurück-Taste            |    |
|                         |    |

## Т

| Technische Daten | 44 |
|------------------|----|
| Temperatur       |    |
| - schwankend     | 39 |
| – zu gering      | 38 |

Viessmann Ges.m.b.H. A-4641 Steinhaus bei Wels Telefon: 07242 62381-110 Telefax: 07242 62381-440 www.viessmann.at

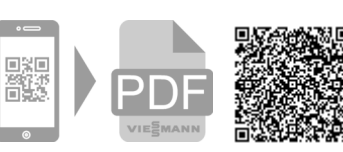

35108 Allendorf

Telefon: 06452 70-0

www.viessmann.de

Telefax: 06452 70-2780

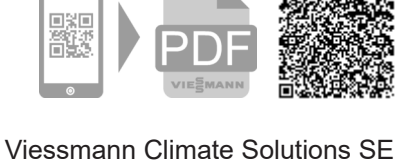

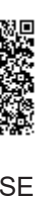